# ServiceCenter<sup>fi</sup>

# **SCAuto for**

**NetView for AIX** 

October, 14, 1997

All Rights Reserved. Information contained in this document is proprietary to Peregrine Systems, Incorporated, and may be used or disclosed only with written permission from Peregrine Systems, Inc. This book, or any other part thereof, may not be reproduced without written permission of Peregrine Systems, Inc. This document refers to numerous products by their trade names. In most, if not all cases, these designations are

This document refers to numerous products by their trade names. In most, if not all cases, these designations are claimed as Trademarks or registered Trademarks by their respective companies.

ServiceCenter and SCAutomate are trademarks of Peregrine Systems, Inc. OpenSNA is a registered trademark of Peregrine Systems, Inc.

> Copyright Peregrine Systems, Inc. October 1997 © All Rights Reserved

Product Author: Toby Torrento Technical Documentation: Cyril R. Vidergar Developer(s): bebe Brown, Darin Johnson

# **Table of Contents**

# Chapter 1 Introduction

| Topology Management Overview                |     |
|---------------------------------------------|-----|
| IP Network Inventory                        | 1-2 |
| SNA Network Inventory                       | 1-3 |
| Novell Network Inventory                    | 1-5 |
| Novell Software Inventory                   | 1-5 |
| ServiceCenter Event Integration             | 1-5 |
| Problem Management Overview                 | 1-7 |
| NetView User Interface Integration Overview | 1-8 |
| SCAuto For NetView System Flow              | 1-9 |

# Chapter 2 Installation

| Overview                        | 2-1 |
|---------------------------------|-----|
| Pre-Installation Notes          | 2-1 |
| Installation Procedures         | 2-2 |
| SCAuto Configuration File       | 2-4 |
| Installation Verification       | 2-6 |
| Customizing                     | 2-7 |
| Overview                        | 3-1 |
| Inventory Discovery and Refresh | 3-1 |

# Chapter 3. Operations

| SCAuto for NetView Background Monitors |     |
|----------------------------------------|-----|
| Trap Logger                            |     |
| Event Monitor                          |     |
| Starting the Background Monitors       | 3-4 |
| Stopping the Background Monitors       |     |

| SCAuto for NetView Status         | 3-6 |
|-----------------------------------|-----|
| Additional Utilities and Commands | 3-7 |
| Trap Archive Utility              | 3-7 |
| Uninstall utility                 | 3-7 |
| Auxiliary Commands                | 3-7 |
| Miscellaneous Files               | 3-8 |

# Chapter 4. The ServiceCenter Menu

| Overview                   | 4-1  |
|----------------------------|------|
| Requirements               | 4-3  |
| ServiceCenter Menu Options |      |
| Problem List               |      |
| Open A Problem             |      |
| Update A Problem           | 4-7  |
| Close A Problem            |      |
| Probable Cause             |      |
| Device Inventory           | 4-10 |
| Service Information        | 4-11 |
| Down Time                  |      |
| Assigned Problems          |      |
| Other Services             | 4-14 |
| Location Information       | 4-14 |
| Vendor Information         |      |
| User Directory             |      |
| Filtering                  |      |
| Help Desk                  |      |
| Main Menu                  |      |

# Chapter 5 Troubleshooting

| Support Information                     |     |
|-----------------------------------------|-----|
| General Problem Isolation               | 5-1 |
| Contacting Peregrine Systems            | 5-3 |
| Obtaining Required Data and Information | 5-3 |
| Sending Files to Peregrine              | 5-4 |

# Appendix 1 Tables

| IP Inventory Mappings    | A-1 |
|--------------------------|-----|
| SNA Inventory Mapping    | A-3 |
| Novell Inventory Mapping | A-3 |

# Appendix B IPAS Conversion

| Aigration NotesB-2 |
|--------------------|
|--------------------|

### Index

# Chapter 1 Introduction

SCAuto for NetView for AIX<sup>™</sup>, from Peregrine Systems, Inc., is a problem reporting and automated network inventory system. SCAuto for NetView is designed to enhance ServiceCenter<sup>™</sup> Problem and Inventory Management applications. SNMP (Simple Network Management Protocol) traps from NetView are opened as ServiceCenter problem tickets, and NetView objects added to ServiceCenter as inventory records. Inventory for IP, SNA, and Novell networks can be maintained.

SCAuto for NetView is composed of component programs that handle inventory and problem reporting automation, as well as facilities to integrate your ServiceCenter applications into a network manager's operational environment. SCAuto for NetView utilizes supplied NetView APIs and standard facilities to operate.

SCAuto for NetView is an SCAutomate client application, and comunicates with ServiceCenter via the SCAutomate server. The SCAutomate protocol uses TCP/IP. This allows connections to ServiceCenter from the remote platforms, including those on which no component of ServiceCenter has been installed.

SCAuto for NetView major components are:

- A discovery program that creates ServiceCenter inventory.
- A trap monitor that gathers and filters NetView traps.
- An event monitor that creates problem tickets and inventory updates from the information from the trap monitor.
- Integration with NetView.
- Utility programs.

# **Topology Management Overview**

|                      | The primary function of the topology components is to create and<br>maintain inventory records in ServiceCenter. The inventory records<br>created correspond to the objects discovered by NetView and<br>additional programs such as OpenSNA, or StationView and<br>ServerView. Each record is maintained as a ServiceCenter device<br>record, with special fields for connection and control information. The<br>connection data is important to graphical, path determination, outage<br>analysis, and dependency propagation applications. The connection<br>relationships maintained are:                                                                                                    |
|----------------------|----------------------------------------------------------------------------------------------------|
|                      | Container (contained in relationship)                                                                                                    |
|                      | Hierarchical (parent, child relationship)                                                                                                    |
|                      | SCAuto for NetView topology management transforms any of the NetView objects into generic device types in ServiceCenter.                                                                                                    |
|                      | ServiceCenter inventory records also contain various inventory fields:<br>device name, type, mode, serial, vendor, location address, contact<br>information, hardware adaptor address, protocol, and description<br>information. See the tables later in this chapter for particular<br>inventory types generated and their associated ServiceCenter fields.<br>The amount of information supplied is dependent on the platform that<br>you are running and the information available from the installed<br>network manager programs.                                                                                                    |
| IP Network Inventory |                                                                                                    |
|                      | IP (Internet Protocol) inventory is discovered via the NetView IP map.<br>The major ServiceCenter inventory device types created for IP                                                                                                    |
|                      | networks are:                                                                                                    |
|                      | networks are:<br>• Network (specific network)                                                                                                    |
|                      | networks are:<br>• Network (specific network)<br>• NetworkSegment (section of network)                                                                                                    |
|                      | networks are:<br>• Network (specific network)<br>• NetworkSegment (section of network)<br>• Node (IP host)                                                                                                    |
|                      | networks are:<br>• Network (specific network)<br>• NetworkSegment (section of network)<br>• Node (IP host)<br>• Interface (for each IP adaptor in a node).                                                                                                    |
|                      | networks are:<br>• Network (specific network)<br>• NetworkSegment (section of network)<br>• Node (IP host)<br>• Interface (for each IP adaptor in a node).<br>Figure 1-3 provides a hierarchial view of these device types.                                                                                                    |
|                      | <ul> <li>networks are:</li> <li>Network (specific network)</li> <li>NetworkSegment (section of network)</li> <li>Node (IP host)</li> <li>Interface (for each IP adaptor in a node).</li> <li>Figure 1-3 provides a hierarchial view of these device types.</li> <li>The IP environment normally provides specific configuration information from the MIB (Management Information Base). If MIB information is maintained through network administration, ServiceCenter inventory records can be updated automatically. Inventory can be dynamically added, updated, and deleted by responding to NetView traps. The dynamic updates ensure the IP network is up to date and the current status is reflected in your ServiceCenter files.</li> </ul> |

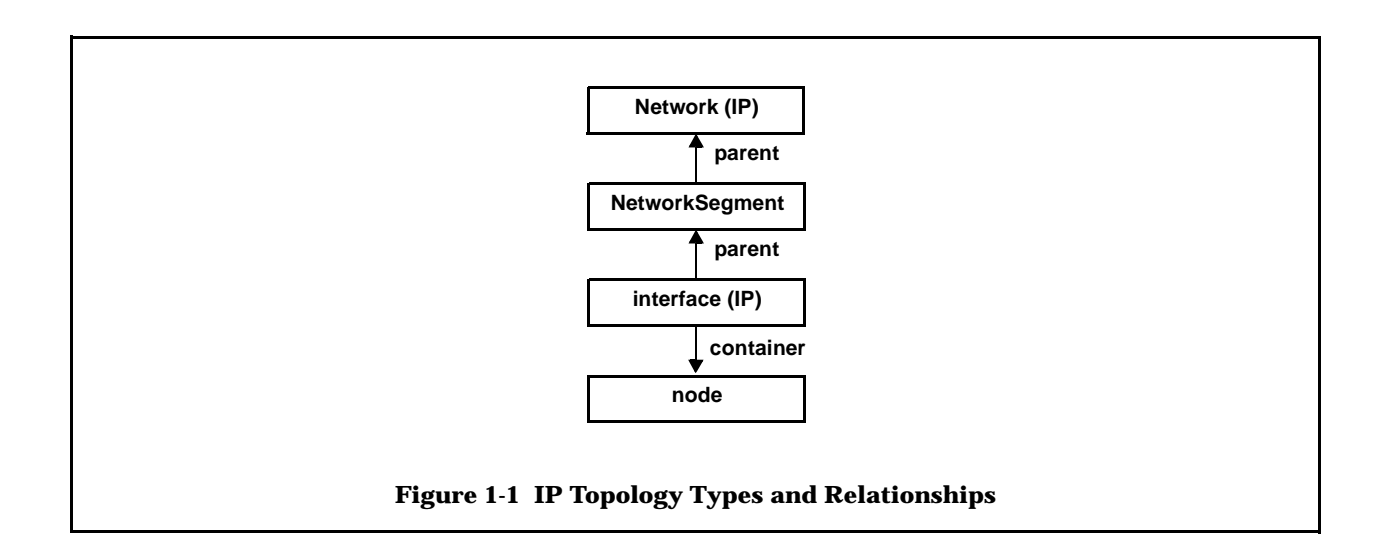

#### **SNA Network Inventory**

The SNA inventory is obtained from the OpenSNA object database. These additional types are created from SNA inventory:

- Network (SNA network)
- Domain (section of Network)
- Subarea (sub addressable section of Network)
- Host (MVS host)
- Group (group designator)
- CDRMseg (cross domain manager group)
- CDmgr (cross domain manager)
- CDRSC (cross domain resource group)
- CDresource (cross domain resource)
- Switched (switched LU)
- NCP (network controller)
- Line (individual line)
- Link (NCP to NCP connection)
- PU (SNA Physical Unit)
- LU (SNA Logical Unit)
- APPLS (application group)
- Appl (application designator)
- NonSNA (local nonSNA terminals)
- Direct (director for nonSNA terminal)
- LocalSNA (local SNA terminals).

Figure 1-2 provides a hierarchial view of these device types.

OpenSNA will issue SNMP traps whenever new objects are discovered, deleted, or change. The SCAuto for NetView event monitor processes these events and updates ServiceCenter inventory accordingly.

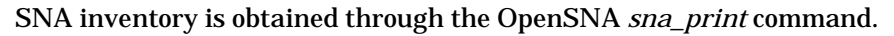

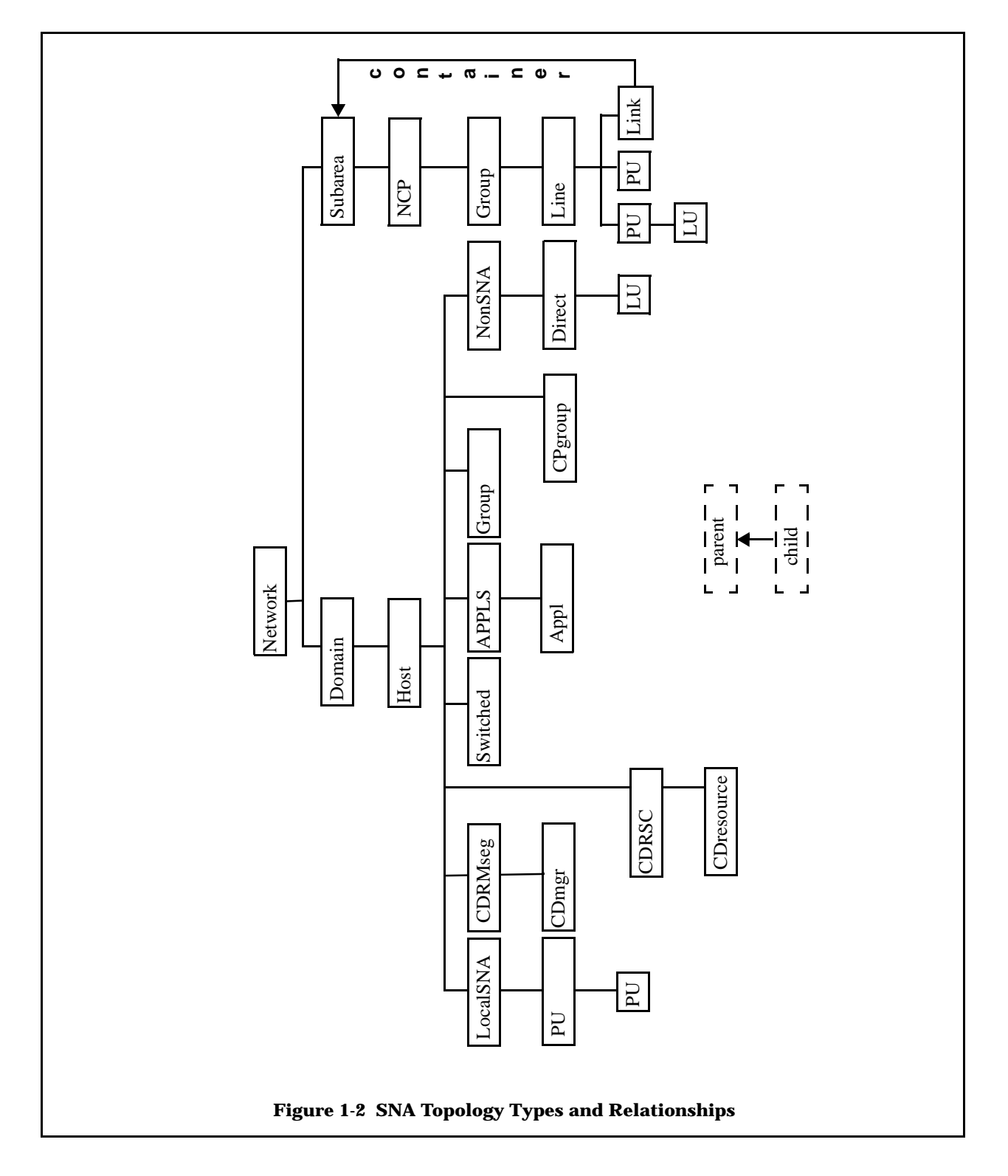

#### **Novell Network Inventory**

The Novell inventory is obtained from the StationView and ServerView products. Additional types created when Novell inventory is discovered are:

- Network (Novell IPX network)
- Workstation (PC workstation)
- Server (Novell server)
- Interface (Novell IPX interface)

Figure 1-3 provides a hierarchial view of these device types.

The Novell inventory is obtained from the StationView and ServerView products. The inventory will not be updated automatically, but can be refreshed periodically to maintain the current Novell network configurations.

Novell inventory is obtained through the ServerView siget command.

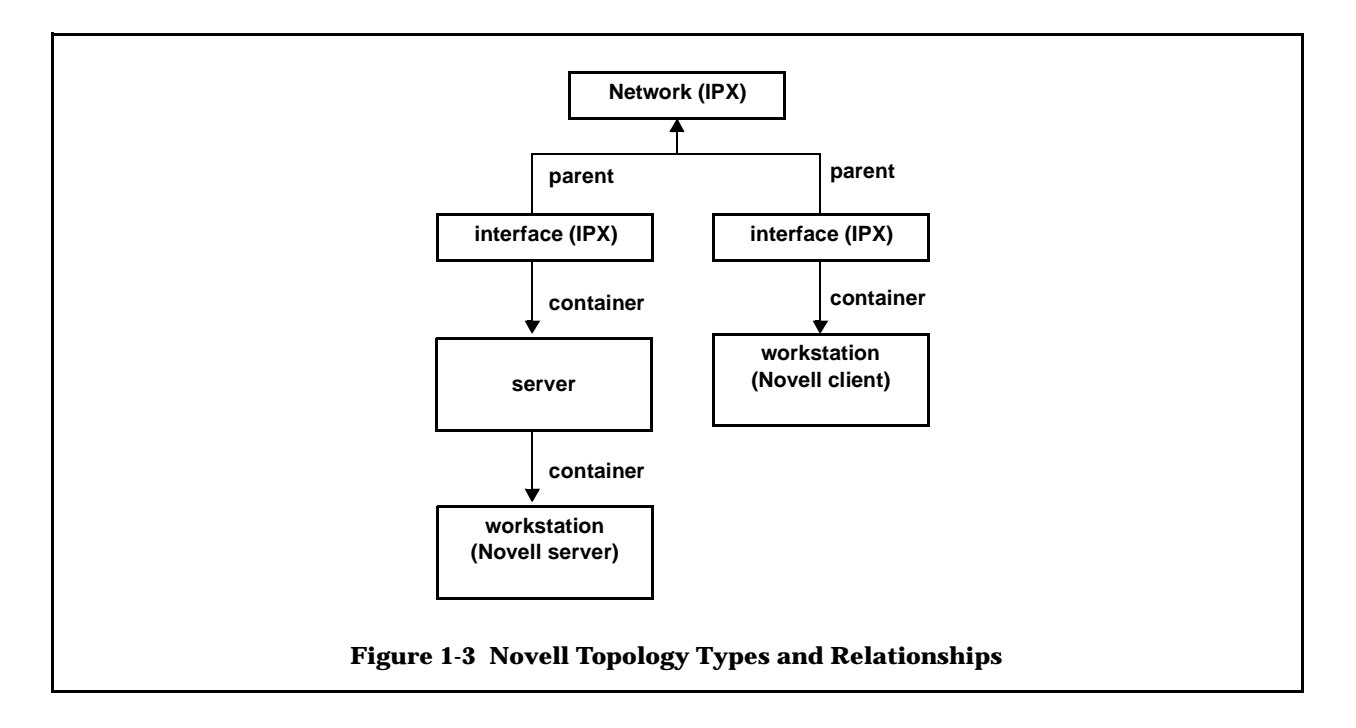

#### **Novell Software Inventory**

SCAuto for NetView also has the capability of gathering station software inventory fromServerView. These use the **icmswa** and **icmswd** ServiceCenter events.

#### ServiceCenter Event Integration

SCAuto for NetView utilizes standard inventory add, update, and delete events as described in the *Event Services Guide*. The Event Manager is the ServiceCenter component which maps the input events and gives control to the RAD applications that process the events. In the case of inventory, an *icma* (inventory control

management add) standard event is created and placed in the ServiceCenter *eventin* file. The event scheduler reads the *eventin* file and maps the ServiceCenter event data into the device and attribute files. The scheduler then performs a background inventory add operation. Refer to the *Event Services Guide* for more information on the Event Manager and its standard facilities.

A firm understanding of the ServiceCenter Event Manager is helpful in reviewing any of the subsequent tables which map various network components to ServiceCenter inventory records. The tables provide a quick reference of SCAuto for NetView generated fields and their corresponding Event Manager eventmap fields in ServiceCenter.

### **Problem Management Overview**

The Problem Management component of SCAuto for NetView is comprised of a pair of programs that interface with NetView to dynamically open, close and update ServiceCenter problems. Problem actions are based on SNMP traps which are issued to notify NetView of a specific event for a device or software. An event often indicates a problem. SCAuto monitors these traps and turns them into ServiceCenter problem tickets. Since there are a large number of traps generated from a typical network, a user-specified *keywords* file is used as a filter so that only traps deemed important are processed by SCAuto.

Specialized or global filters may also be defined from within ServiceCenter to block problem reporting. Filtering can be based on time of day, event type, event data, frequency of occurrence, and thresholds. If a filtering requirement is not solved by keywords or standard filter specifications, user-written RAD functions or expressions can be used.

SCAuto for NetView forwards problem reporting information to the ServiceCenter Event Manager as *pmo* (problem management open) and *pmc* (problem management close) events. The Event Manager passes the event data through the standard Problem Management application to open, update or close a problem.

The Problem Management application opens only one problem ticket for each device for traps reported by SCAuto. All subsequent traps received for the same device are considered an update or close to the existing ticket.

For example, an SNMP trap is received by NetView that indicates a possible problem with a device. SCAuto receives this trap from NetView. If the trap is not filtered out by the keywords file, SCAuto tries to create a problem open event (pmo) for the device in ServiceCenter. ServiceCenter Event Manager filters will be applied to the problem open event, and the event will be created or discarded. If the problem is created, the Problem Management application will create a new problem ticket.

If a subsequent trap arrives for the same device, the same sequence of events occur, except the Problem Management application will note that there is already an open problem ticket for that device, and will turn the problem open event into a problemupdate event (pmu). If a trap arrives that contains a keyword indicating the problem has been resolved, SCAuto for NetView creates a problem close event (pmc) and sends it to the Event Manager. The Event Manager closes the problem for the specified device.

Problems opened by SCAuto for NetView contain the following information:

- Date and time the trap was reported.
- Name of the device for which the trap was sent.
- The SNMP codes for the trap.
- Description of the trap.

# **NetView** User Interface Integration Overview

SCAuto for NetView provides facilities for integrating into the NetView graphical user interface. This integration provides quick access to ServiceCenter from within the NetView user interface, and visual notification of ServiceCenter probem status.

A **ServiceCenter** menu is added to the main NetView menu bar during installation of SCAuto for NetView. This menu provides easy access to ServiceCenter functions, including inventory and problem management functions. When selecting a **ServiceCenter** menu entry, a ServiceCenter GUI client is started which automatically logs in and brings up the requested application screen, bypassing intervening menus and application screen. This process of starting ServiceCenter and bringing up the desired screen automatically is called a *cut-through*.

**Note:** This capability is available only if the ServiceCenter client is installed, and the ServiceCenter cut-throughs are enabled when SCAuto for NetView is installed.

For example, aNetView operator selects a host icon in the NetView window and would like to request a list of open ServiceCenter problems for this host. The operator selects the ServiceCenter menu and chooses the **Problem List** menu option. The selected host name is passed to a streamlined problem lookup. Any problems for that host are displayed in a new ServiceCenter client window.

Refer to *Chapter 2,Installation* for inormation on enabling these facilities.

# SCAuto For NetView System Flow

SCAuto for NetView runs as a well-behaved agent under the NetViewProcess Monitor. SCAuto is started using the standard NetView process management commands. As a user, you can start SCAuto for NetView with the **ovstart** command, and SCAuto will also start automatically whenever NetView is started. You can inquire into SCAuto status using the **ovstatus** command. SCAuto for NetView can also be run as a standard foreground or as a background process under UNIX, which insures that all error messages are displayed and allows you to run as a standard user during testing.

When the **ovstart** command is issued, **NetView** starts two SCAuto processes, *scevmon* and *sclogger*. Refer to Figure 1-4.

The *sclogger* daemon monitors the NetView *trapd.log* file for traps which contain SCAuto keywords. When a trap is selected, it is analyzed, reformatted and time stamped. A standard record is written to the *scauto.traps* file for processing, and the daemon waits for the next event.

The *scevmon* daemon connects to ServiceCenter via the SCAuto server. Upon connection, *scevmon* daemon ensures that you are licensed for use. The *scauto.log* file is created or updated with each action and is especially useful in problem determination. *Scevmon* 

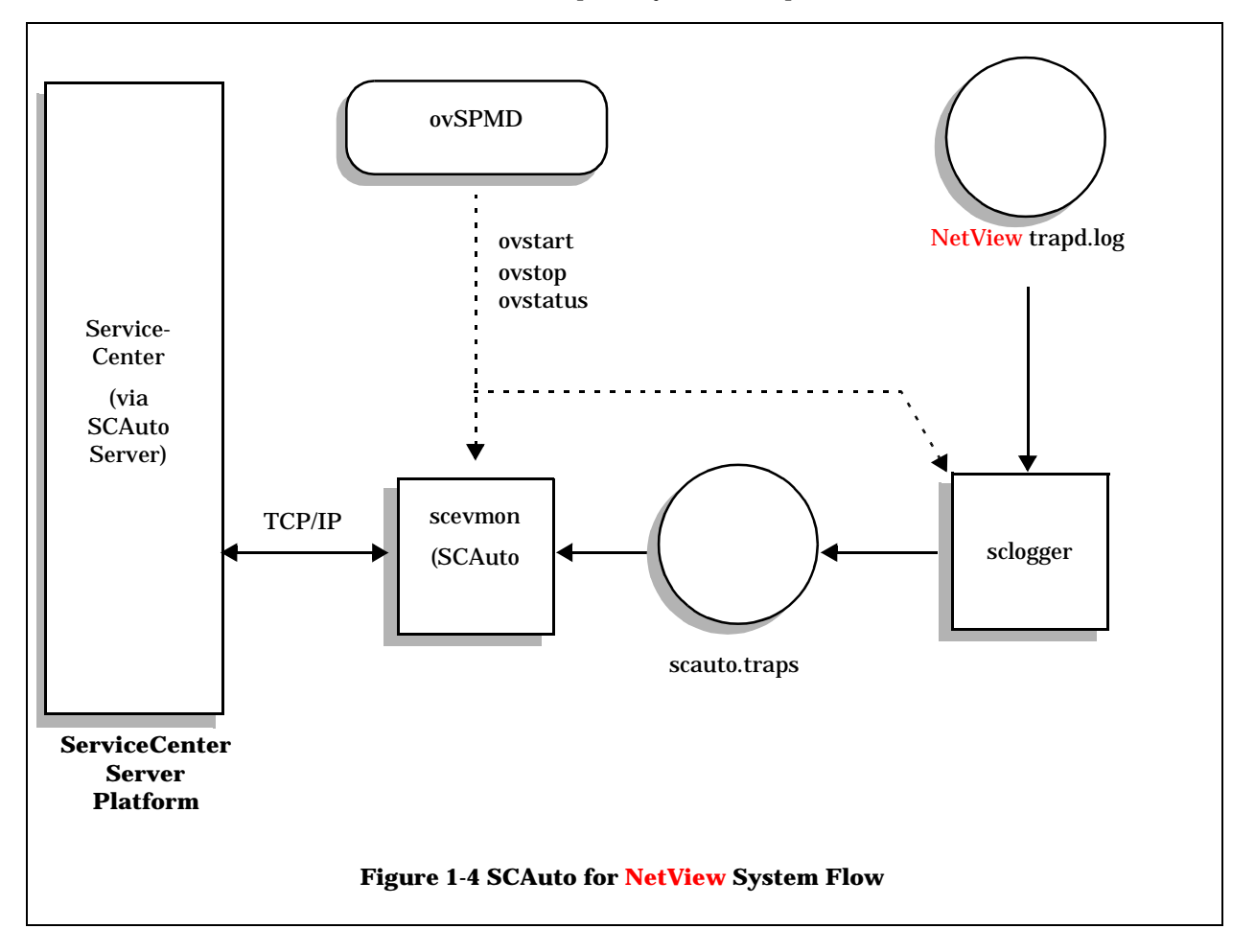

then reads the *scauto.traps* file for any unprocessed traps. It maintains its position in the *scauto.traps* file with the *scauto.chk* checkpoint file, and positions itself during startup if necessary. The checkpoint file allows *scevmon* to be stopped and then restarted from where it last left off trap processing. Trap records are processed from the checkpoint position forward, creating ServiceCenter corresponding to each trap.

*Scevmon* and *sclogger* may be stopped with the **sctop** command.

The *scdiscover* program is used to discover inventory and create inventory records for them within ServiceCenter. It is not run automatically from NetView, but can be run manually from the command line. Normally, *scdiscover* only needs to be run once, to gather initial inventory. Afterwords, *scevmon* will maintain the inventory records by processing traps that indicate inventory changes.

**Note:** Novell inventory is currently not maintained automatically. If you have Novell inventory, the *scdiscover* program should be run periodically to keep the inventory up to date.

# Chapter 2

# Installation

Overview

This chapter provides information, instructions, and verification procedures for installing SCAuto for Netview.

# **Pre-Installation Notes**

- SCAuto for Netview requires approximately 10 MB of hard disk space.
- SCAuto for Netview must run on the same platform as your NetView.
- Obtain an SCAuto for NetView authorization code from your Peregrine Systems Account Executive or Customer Support. After adding the new authorization code to the server *sc.ini* file, restart ServiceCenter.
- The installation asks for the name of a user that will own the SCAuto for NetView files. If you wish to create a new user for this, do so before starting the installation. It is suggested that this be the same user that owns the ServiceCenter files. The *root* user cannot be used for this purpose. You may also create a new user group for this purpose as well.
- If you wish to enable ServiceCenter cut-throughs, you should ensure that the ServiceCenter client and GUI files (*scclient*, *scguimtf*, *scgui.uid*, and the *bitmaps* directory) exist on the NetView platform. They may need to be copied from a remote server machine if NetView and the ServiceCenter server do not run on the same machine.
- Decide where you want to install SCAuto for NetView. The recommended directory is */usr/scauto/nvaix*. Other good choices are */opt/OV/scauto* and */usr/OV/scauto*. Any other choice should be used only for testing or development, otherwise SCAuto may be unable to find important files when it starts. (That is, one may have a production version of SCAuto running, and still install a new version for testing in a different directory.)

### **Installation Procedures**

This section provides the SCAuto for NetView installation instructions.

- 1. SCAuto for NetView is contained as a **tar** file on the distribution CD-ROM in the *nvaix* (NetView for AIX) directory. The tar file will be named according to the UNIX platform; *hpux.tar* for HP-UX, *aix.tar* for AIX, etc.
- **NOTE:** For HP-UX, all file and directory names on the CD-ROM will probably be in all uppercase. File names will have a "*;1*" suffix as well. Adjust these file names accordingly in the instructions below.
- 2. Set your user to root, or login as root. The following steps will need to have privilege to update NetView.
- 3. Mount the CD-ROM on your system. The following steps will assume the CD-ROM is mounted on the /cdrom directory. Adjust the steps accordingly if you mount the CD-ROM elsewhere.

#### Ex: mount /cdrom

4. Create a temporary directory. This directory will hold files extracted from the distribution tar file, and can be deleted after installation is finished. This directory will not be the final location for SCAuto for NetView.

Change directory into the temporary directory.

Ex: mkdir /tmp/scauto; cd /tmp/scauto

5. Un-tar the files from the CD-ROM into the temporary directory.

Ex: tar xvf /cdrom/nvaix/aix.tar

("/cdrom/OVNNM/HPUX.TAR\;1" for most HP-UX systems)

- 6. You can now unmount the CD-ROM if you wish.
- 7. Run the SCAuto for NetView installation script. It is named *INSTALL*.

#### Ex: ./INSTALL

- 8. The installation script will now explain and ask a series of questions, copy the necessary files, and update NetView to know about SCAuto. The questions that will be asked are:
  - a. Install into which directory?

By default, the product will install into the recommended location of */usr/scauto/nvaix*. Other alternatives that may be preferred are */usr/OV/scauto* or */opt/OV/scauto*.

This directory will be referred to as the *installation directory* elsewhere in this manual.

b. User id to own SCAuto files?

This is the name of a user id that will own the SCAuto files. The installation script will verify that this is a correct user. If you wish to specify a group id as well as user id, you may answer this question as: *"userid.groupid"*.

*c.* Do you wish to enable ServiceCenter cut-throughs from within NetView?

If you have a ServiceCenter client on your local machine, and wish to add the *ServiceCenter* menu to NetView, answer yes here.

d. In which directory is the ServiceCenter client binary located?

If you answered yes to the previous question, you will be asked where the installation script can find the ServiceCenter client binaries. The install script will make symbolic links to those binaries. If you don't have these binaries on your platform, you can accept the default directory, then patch up the links later.

e. Press Enter to continue.

You will be presented with the answers you gave to the questions. If you are unsatisfied, you can press control-c to interrupt now. Up until this point, the installation script has made no changes to your system.

f. Would you like me to build an initial checkpoint file from the existing IPAS checkpoint files? Would you like me to unregister IPAS?

These questions are asked near the end of the installation if the script detects that you have IPAS installed on your system. SCAuto for NetView supersedes IPAS.

- 9. Review the output produced from the installation script for errors and warnings. You may safely rerun *INSTALL* to finish an incomplete installation.
- 10. Update the *scauto.ini* file in the installation directory with your SCAuto server name, and update the *sc.ini* file with any ServiceCenter client specifications.

The *scauto.ini* configuration options are described in the next section.

If the installation was successful, and *scauto.ini* has been set up:

- 11. You may remove the temporary directory.
- 12. Run the *scdiscover* command to discover the initial NetView inventory. See the next chapter for details.
- 13. Start the *scevmon* and *sclogger* background monitors. See the next chapter for details.

# **SCAuto Configuration File**

The *scauto.ini* file contains configuration information used by SCAuto for NetView. It is a normal text file, and may be updated with any text editor. All lines in *scauto.ini* beginning with a "#" are treated as comments. The following options may be set in the configuration file:

server: hostname.service

SCAuto server specifier. *Hostname* should be the machine name or IP address of the machine the SCAuto server is running on. *Service* should be the service name (from */etc/services*) or port number that the SCAuto server is listening on (this should be the same value that is specified under the *scauto:* keyword in the server's *sc.ini* file).

• inventory: yes | no

Should SCAuto automatically maintain inventory? The default is yes.

• problem: yes | no

Should SCAuto open and close problems? The default is yes.

• location: default location

This value is used as the default problem and inventory location (for when there is no location defined in a MIB). This may be left blank.

• category: default problem category

This category is used when creating problem records. The default is "equipment".

• network: ip | sna | novell | all

Specifies the type of inventory to discover and maintain. This line may be repeated multiple times, if more than one network type needs to be discovered.

• notify:

This option is currently unused and is kept only for compatibility with SCAuto for Openview.

• eventsuffix:

An alphanumeric option to be appended to all events created by SCAuto. The default is no suffix. This option only be necessary in when using customized RAD code.

• sleep: seconds

The number of seconds to sleep between checking for new events or traps.

• dateformat: 1 | 2 | 3

This specifies the type of date format to use when creating events. This should match the equivalent option within ServiceCenter. This option should not be necessary unless the ServiceCenter defaults have been changed. The values correspond to:

- 1: US date format (default). Dates are in the form mm/dd/yy.
- 2: European date format. Dates are in the form *dd/mm/yy*.
- 3: Sortable date format. Dates are in the form *yy/mm/dd*.

## Installation Verification

This section includes installation checks and possible solutions for installation problems.

- 1. Start your ServiceCenter server and SCAuto server. Ensure that the SCAuto server has started correctly (using the *status* display from within ServiceCenter).
- 2. Give the command: scdiscover -test

This will perform all the normal initialization and connection to SCAuto server, but will not perform any discovery. This is useful to test that the *scauto.ini* can be parsed correctly and that a connection to the SCAuto server can be made.

3. Give the command: scdiscover

This will perform initial inventory discovery. Verify that events are being created and inventory records added to ServiceCenter. View the *scauto.log* for any possible error messages.

4. To start the SCAuto for NetView monitors, enter the command: ovstart scevmon sclogger

You will need to be logged in as *root* to perform this command. These monitors will automatically be started whenever NetView is started, so this command does not need to be added to your system start-up scripts. You can review the status of these monitors at anytime by issuing:

#### ovstatus scevmon sclogger

- 5. Verify that the *sclogger* monitor is running by viewing the *scauto.traps* file. This file contains traps that *sclogger* has processed. This file may be empty if there are all the NetView traps are filtered by the *scauto.keywords* file.
- 6. Verify that the *scevmon* monitor is running by viewing the scauto.log file. This file contains log messages, both for normal informative messages as well as errors and warnings.
- 7. When traps show up in the *scauto.traps* file, verify that events are being created within ServiceCenter (give the **eventin** command at a ServiceCenter command prompt). Look for events of the form *OV-hostname*, where *hostname* identifies that machine SCAuto for NetView is running on.
- 8. If the ServiceCenter cut-throughs were enabled during installation, verify the ServiceCenter menu was added by starting NetView (with the ovw command). The NetView menu bar should contain a ServiceCenter option. Try out some of the menu choices to verify that the ServiceCenter client can be started. If the client does not start, change directory to the SCAuto installation directory and give the command "scclient -G". If this does not cause a ServiceCenter client to open, review any *sc.log* files for error messages. Ensure that you have the DISPLAY environment set to the appropriate X Window server.

# Customizing

When processing NetView traps, SCAuto can dynamically creates four types of events in ServiceCenter:

- pmo (problem open)
- pmc (problem close)
- icma (inventory add)
- icmd (inventory delete).

The event type and subsequent processing is determined by the trap information in *scauto.traps*. The parse of the trap record determines if the record is ignored (filtered), or what type of operation should be performed.

The file that determines the parse is *scauto.keywords*. For each trap, the keywords are searched in the order they appear in *scauto.keywords*, and the category of the first matching keyword determines what SCAuto will do with the trap. There are five categories (which may be repeated if necessary):

- *PROBOPEN*: Traps matching these keywords are turned into problem open events.
- PROBCLOSE: Matching traps cause problem close events.
- TOPOADD: Matching traps cause inventory add events.
- TOPODEL: Matching traps cause inventory delete events.
- *NONE*: Matching traps will always be ignored, even if they match keywords in later sections.

Traps that match no keywords will be ignored. The format of a category is:

#### CATEGORY: 'keyword' 'keyword' ... ;

New lines may be placed between keywords. The category is ended with a ";" character. Lines that being with "#" are treated as comments. The supplied *scauto.keywords* file should be used as an example of allowed formatting.

A keyword may contain one or more wildcards characters. A wildcard character is an asterisk (\*). A wildcard matches any number of characters. For instance, the keyword '**IF** \* **down**' will match a trap containing the stri '**IF 127.0.0.1 down**'.

The entire trap record as contained in *scauto.traps* is checked when looking for a keyword match. Thus, the keyword can be used to match on hostnames, SNMP trap codes, and trap descriptions.

The supplied *scauto.keywords* should be appropriate for most initial tests and operation. However, if *scauto.keywords* does not contain the codes or descriptions of traps you want processed by SCAuto, you can update the specific category with a new keyword. If you want fewer traps processed, you can delete keywords, or comment them out with the *#* character. The supplied *scauto.keywords* comes with several entries already commented out, to reduce on the volume of events created while still providing real examples of keywords.

If the available traps and keywords are not suitable, you can also modify the NetView trap configuration file in order to produce unique trap records to be parsed by SCAuto.

The NetView *trapd* monitor receives the SNMP trap and converts the SNMP information into a *trapd.log* record. The log record is created from the variables received in the trap and the format specified in NetView's *trapd.conf* configuration file. You could modify the configuration file to reflect a meaningful description, such as *SCAutoOpen*, in the description field of the trap. This would then provide a unique keyword for *scauto.keywords*. Refer to the NetView documentation on *trapd.conf* for information on how to change this file.

Whenever you update the *scauto.keywords* file, you must stop and restart the SCAuto monitors to pick up the changes.

# Chapter 3.

### **Overview**

This chapter covers operation procedures for starting, stopping, and checking the status of SCAuto for NetView. The use and syntax of all commands and utilities are explained.

### **Inventory Discovery and Refresh**

The **scdiscover** command is used to gather IP, SNA, and Novell inventory. This should be done before starting the scevmon and sclogger background monitors, otherwise they may open problems for devices that ServiceCenter does not yet know about.

For IP and SNA inventory, *scdiscover* only needs to be run once, just after installation. IP and SNA inventory will be maintained automatically through NetView traps. For Novell inventory, *scdiscover* should be run periodically. You may also wish to refresh inventory for several reasons; e.g., OpenSNA has just been installed and you need to initialize SNA inventory; a data corruption problem; etc.

The discovery utility may be run concurrently with the SCAuto background monitors.

The Inventory Discovery Utility can be started by:

#### scdiscover

**Operations** 

This will cause *scdiscover* to connect to the SCAuto server, and discover inventory for all enabled networks in the *scauto.ini* configuration file.

Options for *scdiscover* may be given on the command line to override the default behavior (i.e., you wish to refresh only Novell inventory):

-server hostname.service

Connects to the named SCAuto server.

-ip | -sna | -novell | -all

Discover inventory for the specified networks. You may specify more than one of these options, e.g., **scdiscover -ip -sna**.

| -software     | When Novell inventory is enabled, this will gather<br>station software inventory from ServerView. Normal<br>inventory gathering for Novell will not be done in<br>this instance.                                                                  |
|---------------|----------------------------------------------------------------------------------------------------|
| -type invtype | Only gather inventory for the named inventory type ( <i>node, Network, Subarea</i> , etc.). Normally all types are discovered.                                                                                                    |
| -name host    | Start inventory discover from the named host. For IP<br>and SNA networks, only the named object and its<br>subobjects are discovered. For Novell inventory, this<br>is the name of a Novell server, and it and its clients<br>will be discovered. |
| -test         | Used for testing SCAuto for NetView installation. It parses <i>scauto.ini</i> , connects to the SCAuto server, but does not do any discovery at all.                                                                                              |
| -debug        | Enable additional log messages.                                                                                                    |

# SCAuto for NetView Background Monitors

|             | The SCAuto back<br>problem and invo<br>normally started<br>be run from the o                                                     | Aground monitors process <b>NetView</b> traps, creating<br>entory events in response. These monitors are<br>automatically whenever <b>NetView</b> starts. They may<br>command line for testing or development.                                                                |
|-------------|----------------------------------------------------------------------------------------------------|----------------------------------------------------------------------------------------------------|
| Trap Logger |                                                                                                    |                                                                                                    |
|             | The <i>sclogger</i> mor<br>NetView <i>trapd.ld</i><br>through the <i>scau</i><br><i>scauto.traps. Scle</i><br>be run at all time | nitor, also known as the trap logger, reads the<br>og file to find SNMP traps. After filtering the traps<br><i>ito.keywords</i> file, it writes a processed version to<br><i>ogger</i> does not talk to the SCAuto server, and thus can<br>es, even if ServiceCenter is down. |
|             | The <i>sclogger</i> mor<br>normally need to                                                                                      | nitor has a few debugging options. These do not<br>be used except for debugging and development.                                                                                                    |
|             | -debug                                                                                                    | This causes additional messages to be logged.                                                                                                    |
|             | -trapfile <i>file</i>                                                                                                    | Use the named file for monitoring traps, instead of the default <b>NetView</b> <i>trapd.log</i> .                                                                                                    |
|             | -onetime                                                                                                    | Causes <i>sclogger</i> to quit after processing all traps.<br>Normally it will sleep while waiting for more traps<br>to arrive.                                                                                                    |

### **Event Monitor**

The *scevmon* monitor, or event monitor, reads the processed traps from *scauto.traps* and sends them on to the SCAuto server to be created as ServiceCenter events. If the trap is for an inventory addition or change, *scevmon* will discover inventory for just the affected device.

The *scevmon* monitor has only one parameter, *-debug*. This turns on additional debugging messages for the *scauto.log* log file. To use this option, you will need to run *scevmon* from the command line.

# **Starting the Background Monitors**

The SCAuto for NetView background monitors are controlled by the NetView Process Manager and are started as WELL\_BEHAVED\_AGENTs.

1. This is accomplished by issuing the **NetView** command:

#### ovstart

You normally need special permissions to execute this command. The background monitors will automatically start whenever NetView is started.

- **Note:** This and all other NetView commands are contained in the NetView binaries directory. This directory should normally be added to your *PATH* environment variable, or you may prefix the commands with this directory. For instance, the above command might be /usr/OV/bin/ovstart or /opt/OV/bin/ovstart. See your platform system administrator or NetView administrator if you are having trouble with these commands.
- 2. The SCAuto monitors may also be started individually under NetView process management by issuing the following command:

#### ovstart scevmon sclogger

3. You can also start the monitors outside of the NetView process management by issuing the following commands:

#### scevmon &

#### sclogger &

This is most useful when running the commands as a test, verifying installation, or determining problems.

- You should first ensure that these processes are not already running under the NetView Process Manager. See the later *Stopping SCAuto for NetView* section for instructions.
- If you elect to use this method as the standard method of starting the background monitors, you should delete the Process Manager objects created during the installation. This prevents these monitors from starting whenever NetView starts. To delete these objects, change to the SCAuto installation directory and issue these commands:

#### ovdelobj scevmon.lrf

#### ovdelobj sclogger.Irf

# **Stopping the Background Monitors**

This section provides the steps for stopping SCAuto or NetView background monitors.

- 1. You can stop either SCAuto or all NetView agents by issuing the following NetView commands.
  - a. To stop all agents, issue this command:

#### ovstop

b. To stop just SCAuto for NetView, issue this command:

#### ovstop scevmon sclogger

- 2. A **kill** should be issued if a background monitor is taking an excessive time to respond to the **ovstop** command, of if the monitors were not started with **ovstart**. To execute the **kill** command:
  - a. First issue the following commands to get the necessary process ids to complete the **kill** command:

#### ps -ef | grep scevmon

#### ps -ef | grep sclogger

b. Extract the *scevmon* and/or the *sclogger* process ids. Substitute those values in the following command:

#### kill pid1 [pid2]

Where *pid1* is the *scevmon* process id, and *pid2* is the *sclogger* process id.

# SCAuto for NetView Status

This section provides commands for checking on the status of SCAuto for NetView.

- 1. During execution, you may monitor the *scauto.log* for any messages produced by the background monitors.
- 2. The NetView Process Manager also provides commands to query agent status:
  - a. To get the status for all NetView agents, issue this command: ovstatus
  - b. To get the status for only the SCAuto monitors, issue this command:

ovstatus scevmon sclogger

# **Additional Utilities and Commands**

This section describes additional SCAuto for NetView utilities and their operation.

### **Trap Archive Utility**

|                    | An <b>Archive</b> ut<br>can be deleted of<br>infinitely based<br>processed recor<br>files: an archive<br><i>scauto.traps</i> with | ility is provided to archive the <i>scauto.traps</i> file, which<br>or saved to external media. The <i>scauto.traps</i> could grow<br>I on the disk available. Periodically, you should remove<br>rds and save the disk. The archive utility produces two<br>e file containing all processed records, and a new<br>th all unprocessed records.                                                                       |
|--------------------|----------------------------------------------------------------------------------------------------|----------------------------------------------------------------------------------------------------|
|                    | In order to run<br>sclogger) must<br>monitors for yo<br>execute the arc                                                           | the archive, the background monitors (scevmon and<br>be stopped. The archive utility can stop the background<br>u if they were started with the <b>ovstart</b> command. To<br>hive utility, issue the following command:                                                                                                    |
|                    | scarchi                                                                                                    | ve                                                                                                    |
|                    | You must be in running the cor                                                                                                    | the SCAuto for NetView installation directory when nmand. There are no parameters.                                                                                                    |
|                    | After running,<br>There will also<br>processed traps<br>file.                                                                     | the <i>scauto.traps</i> will contain only unprocessed traps.<br>be a <i>scauto.traps.<date></date></i> file containing all the old<br>s, where <i>date</i> is a date and time stamp to identify the                                                                                                    |
| Uninstall utility  |                                                                                                    |                                                                                                    |
|                    | During installa<br>be run to unins<br>registrations ac                                                                            | tion, an <i>uninstall</i> script is created. This program may tall SCAuto for NetView, cleaning up any files and ded to NetView during installation.                                                                                                    |
| Auxiliary Commands |                                                                                                    |                                                                                                    |
|                    | The following commands are not meant to be run directly, but are executed from other SCAuto components.                           |                                                                                                    |
|                    | scelogin                                                                                                    | This command is used when selecting a menu item<br>from the NetView ServiceCenter menu. It executes<br>the ServiceCenter <i>scclient</i> program. For debugging<br>purposes, if you define and export the<br>SCELOGIN_DEBUG environment variable <i>before</i><br>starting <i>ovw</i> , then this cut-through will not execute<br><i>scclient</i> , but will instead print the command it would<br>normally execute. |
|                    | svvprint                                                                                                    | This prints a list of all Novell servers that <b>NetView</b> knows about.                                                                                                    |
|                    | svvget                                                                                                    | This is a simple script to interface to ServerView's <i>siget</i> command.                                                                                                    |

| Miscellaneous Files | scevauth     | This script is called when <i>scevmon</i> starts. Its<br>primary purpose is to perform any actions that need<br>to be done during start-up. For instance, any<br>necessary NetView <b>nvauth</b> commands can be placed<br>here if your NetView setup requires authorization. |
|---------------------|--------------|----------------------------------------------------------------------------------------------------|
|                     | scauto.reg   | This is the registration file for the NetView<br>ServiceCenter menu. There is a symbolic link<br>from the NetView registration directory to this file,<br>so that it does not need to be copied to NetView if it<br>is changed.                                               |
|                     | scevmon.lrf  | This is the registration file that allows <i>scevmon</i> to be started from the <b>ovstart</b> command.                                                                                                    |
|                     | sclogger.lrf | This is the registration file that allows <i>sclogger</i> to be started from the <b>ovstart</b> command.                                                                                                    |
|                     | scauto.msg   | Contains the messages that SCAuto display or write<br>to <i>scauto.log</i> . It may be modified for use with<br>languages other than English.                                                                                                    |

# The ServiceCenter Menu

11/13/97

# Overview

Chapter 4.

SCAuto for NetView provides an enhanced operator interface to ServiceCenter that can run under NetView. From aNetView window, you can access a number of ServiceCenter screens to gather information related to the current window or selected object.

This capability is only available if the ServiceCenter cut-throughs were enabled during the SCAuto for NetView installation. If the cutthroughs were not enabled, you can start a ServiceCenter client from the UNIX command line instead.

**Note:** Refer to the appropriate ServiceCenter documentation for more information on using ServiceCenter.

ServiceCenter clients are started through the **ServiceCenter** menu in an NetView window. Depending upon the menu item selected, the client window will be opened to different ServiceCenter applications and screens.

The login name of the UNIX user that started the NetView window session will be passed as the name of the ServiceCenter operator. Thus it is recommended that ServiceCenter operator names and UNIX user names coincide. The ServiceCenter login screen will be presented if a password is needed or the operator name does not exist, after which the requested application will be displayed.

**Note:** Inorder to run a ServiceCenter client, the NetView window must not have been started from the *root* user account.

All menu options are available if an icon for an object is selected in an NetView window (Figure 4-1). Specific requests requiring an object selection are grayed out if an icon is not selected.

The following screens are a tutorial representation of SCAuto general operations. Screens and functions may change from release to release, so reference the help files on your specific platform for the latest operational details.

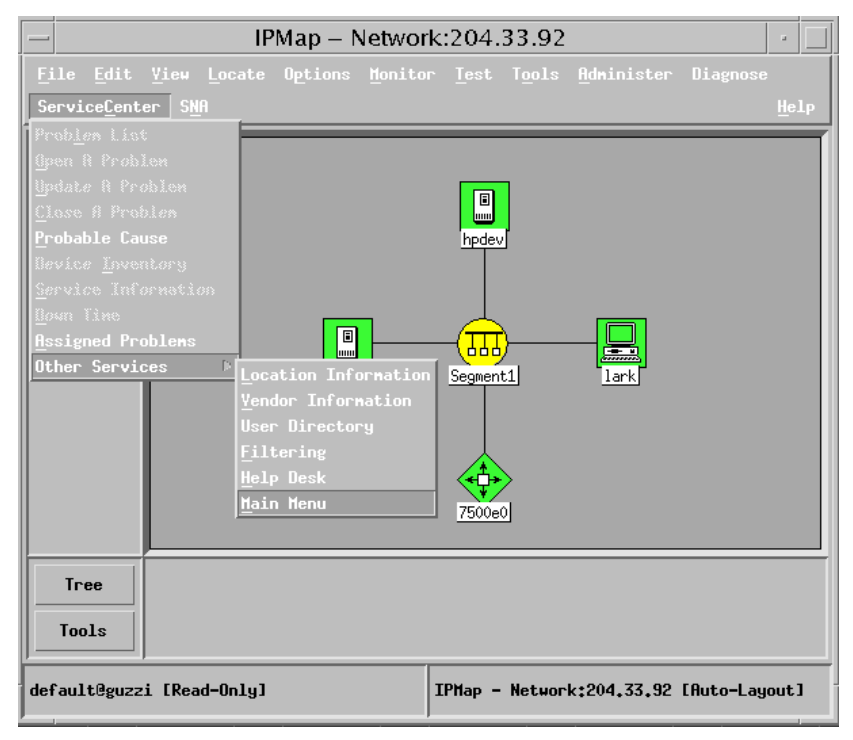

**Figure 4-1 ServiceCenter Menu**
#### **Requirements**

Before using SCAuto for NetView, you should have a good working knowledge of:

- ServiceCenter applications.
- ServiceCenter Client/Server.
- NetView graphical user interface.

While some procedures for these applications are explained, others are referenced. You should refer to the appropriate ServiceCenter documentation for a more detailed explanation.

#### ServiceCenter Menu Options

The ServiceCenter menu options take you directly to the ServiceCenter applications fromwithin NetView. These services save the time of logging in and navigating through ServiceCenter to get to these applications. The following sections provide a brief description of the screens.

**Note:** While some of the ServiceCenter application options are mentioned in this manual, you should refer to the ServiceCenter documentation for complete instructions on using the ServiceCenter applications.

To use a ServiceCenter application under SCAuto for NetView:

- 1. Select the **ServiceCenter** menu in the NetView window and select the appropriate menu option. Some ServiceCenter menu options are not available unless an object is selected in the NetView window.
- 2. Use the mouse or keyboard to navigate through a screen.
- 3. To leave the application, select the **Back** button or press the **F3** key. This takes you to the previous screen or to a logout screen.
- 4. When the logout screen is displayed (Figure 4-2), select the **EXIT** button from the popup menu or press the **F1** key to exit the ServiceCenter session. .

| - | -            |              |      | Servic        | eCent  | er –    | ** se  | lect op  | otion ** | t i |        | •           |
|---|--------------|--------------|------|---------------|--------|---------|--------|----------|----------|-----|--------|-------------|
| 1 | <u>7</u> ile | <u>E</u> dit | Font | <u>S</u> tyle | View   |         |        | Help     |          |     |        |             |
| ð | 61           | a ?          | MQ   | 3             |        |         |        |          |          |     |        |             |
| 9 | -Enter       | EXIT         |      | messages      |        |         |        |          |          |     |        | •           |
| Ľ | Exit         | HOME         |      | ]             |        |         |        |          |          |     |        |             |
|   |              |              |      |               |        |         |        |          |          |     |        |             |
|   |              |              |      |               |        |         |        |          |          |     |        |             |
|   |              |              |      |               |        |         |        |          |          |     |        |             |
|   |              |              |      |               |        |         |        |          |          |     |        |             |
|   |              |              |      |               |        |         |        |          |          |     |        |             |
|   |              |              |      | ****          | TRANSA | CTION C | OMPLE  | TED **** |          |     |        |             |
|   |              |              |      |               |        |         |        |          |          |     |        |             |
|   |              |              |      |               |        | SELEC   | т ортю | DN       |          |     |        |             |
|   |              |              |      |               |        |         |        |          |          |     |        |             |
|   |              |              |      |               |        |         |        |          |          |     |        |             |
|   |              |              |      |               |        |         |        |          |          |     |        |             |
|   |              |              |      |               |        |         |        |          |          |     |        |             |
|   |              |              |      |               |        |         |        |          |          |     |        |             |
|   |              |              |      |               |        |         |        |          |          |     |        |             |
| R | eady         |              |      |               |        |         |        |          |          |     | insert | elogin.exit |

Figure 4-2. Logout Screen

**Note:** The descriptions on the following pages are for ServiceCenter *Release 2.* If you are using an earlier version of ServiceCenter, the procedures will differ and the screens will not be similar to what are shown. The menu options will be the same however.

#### **Problem List**

The *Problem List* menu option provides a list of problems currently open in ServiceCenter for the selected object. When this option is selected, a problem list is displayed (Figure 4-5). Use the **Options** menu to get a list of operations to perform on the problems.

| <u> </u>     | erviceCen               | ter – C         | lick on a P           | roblem Ticket to              | open a det                  | ailed          | view 🕣 🗌                |  |  |
|--------------|-------------------------|-----------------|-----------------------|-------------------------------|-----------------------------|----------------|-------------------------|--|--|
| File         | Edit Fo                 | n <u>t S</u> ty | le <u>V</u> iew       | O <u>p</u> tions <u>H</u> elp |                             |                |                         |  |  |
| XD           | x B B ? M Q ∋           |                 |                       |                               |                             |                |                         |  |  |
| 📥 Baci       | k 🕒 New                 | Re              | fresh                 |                               |                             |                | •                       |  |  |
|              |                         |                 |                       |                               |                             |                |                         |  |  |
| p .          |                         |                 |                       |                               |                             |                |                         |  |  |
| ID           | Status                  | Priority        | Category              | Title                         | Update Time                 | Open           | Time                    |  |  |
| ID<br>PM1019 | Status<br>alert stage 3 | Priority<br>3   | Category<br>equipment | Title<br>Power outage         | Update Time<br>10/10/97 01: | Open<br>4 10/0 | Time<br>9/97 18:42:47   |  |  |
| ID<br>PM1019 | Status<br>alert stage 3 | Priority<br>3   | Category<br>equipment | Title<br>Power outage         | Update Time<br>10/10/97 01; | Open<br>4 10/0 | 1 Time<br>9/97 18:42:47 |  |  |
| ID<br>PM1019 | Status<br>alert stage 3 | Priority<br>3   | Category<br>equipment | Title<br>Power outage         | Update Time<br>10/10/97 01: | Open<br>4 10/0 | 1 Time<br>9/97 18:42:47 |  |  |
| ID<br>PM1019 | Status<br>alert stage 3 | Priority<br>3   | Category<br>equipment | Title<br>Power outage         | Update Time<br>10/10/97 01: | Open<br>4 10/0 | 1 Time<br>9/97 18:42:47 |  |  |

Figure 4-3. Problem List Screen

#### **Open A Problem**

The *Open A Problem* menu option allows you to open a problem in ServiceCenter for the selected object. When the option is selected, the **Create a New Problem Record** ServiceCenter screen is displayed (Figure 4-5).

| - ServiceCenter - Create a New Problem Record                                                                                                    |        |
|----------------------------------------------------------------------------------------------------|--------|
| File Edit Font Style View Options Help                                                                                                    |        |
|                                                                                                    |        |
| ✔ OK 🗶 Cancel 🔚 Save 🎾 Undo 🚔 Find 🏠 Fill 🕝 Clocks                                                                                                    | -      |
| Problem ID:     PM1027     Assignment:     Field engineering     I     Ticket Status     Open       Category:     equipment     Image: Status     Priority     3 - Priority Three     Image: Alert Status       Problem Details     Problem History     Equipment     Image: Status     Image: Status | I      |
| Problem Title:                                                                                                    |        |
| Router is beeping constantly in the machine room.                                                                                                    |        |
| Ready insert problem.equipment.                                                                                                    | open.a |

Figure 4-4. Open a Problem Screen

#### **Update A Problem**

The *Update A Problem* menu option allows you to update an open problem in ServiceCenter for the selected object. When the menu option is selected, a list of ServiceCenter problems for the device is displayed. ServiceCenter will display an appropriate message if there are no open problems for the selected device.

- Double click on the desired problem in the list. The **Examining Problem** ServiceCenter screen is displayed (Figure 4-5).
- Click on the **Action Descriptions** tab. Enter your update description.
- Click on the **Save** or **OK** button to save your changes and update the problem ticket.

| - ServiceCenter - Examining Problem Number PM1019               | · · []                        |
|-----------------------------------------------------------------|-------------------------------|
| File Edit Font Style View Options Help                          |                               |
|                                                                 |                               |
| ✔ OK 🛛 🗶 Cancel < Prev 🛛 Next >>> 💾 Save 🎾 Undo 🔗 Close 📷 Find  | 🐴 Fill 🕝 Clocks 🗧             |
|                                                                 |                               |
| Problem ID: PM1019 Assignment: Field engineering Ticket Stat    | us Open 1                     |
| Category: equipment 💇 Priority 3 - Priority Three 💆 Alert Statu | s alert stage 3               |
| Problem Details Action Descriptions Problem History Equipment   |                               |
| Problem Title: Power outage                                     |                               |
| Ticket Owner dijohnso <b>Y</b> Secondary Assign:                |                               |
| Full Name: Serial #                                             | eregrine.com                  |
| Phone: Ext: Model                                               |                               |
| Location: Description Cisco Internetwork                        | Operating System Software IOS |
| Email:                                                          |                               |
|                                                                 |                               |
| No power to router.                                             |                               |
| No power to router.                                             |                               |
| No power to router.                                             |                               |
| No power to router.                                             |                               |

Figure 4-5. Update a Problem Screen

#### **Close A Problem**

The *Close A Problem* menu option allows you to close an open problem in ServiceCenter for the selected object. When the menu option is selected, a list of ServiceCenter problems for the device is displayed. ServiceCenter will display an appropriate message if there are no open problems for the selected device.

Double click on the desired problem in the list. The **Examining Problem** ServiceCenter screen is displayed (Figure 4-5).

- Click on the **Close...** button.
- Click on the **Action Descriptions** tab. Enter your resolution description in the **Solution** window.
- Click on the **Save** or **OK** button to save your changes and close the problem ticket.

| ServiceCenter – Examining Problem Number PM1019                  | 9 - 🗌                             |
|------------------------------------------------------------------|-----------------------------------|
| File Edit Font Style View Options Help                           |                                   |
|                                                                  |                                   |
| ✔ OK 🛛 🗶 Cancel < < Prev 🛛 Next >>> 💾 Save 🍃 Undo 🔗 Close 🔚 Find | 👫 Fill 🕝 Clocks 📍                 |
|                                                                  |                                   |
| Problem ID: PM1019 Assignment: Field engineering Ticket Stat     | atus Open 👤                       |
| Category: equipment 🔽 Priority 3 – Priority Three 🝸 Alert Statu  | us alert stage 3                  |
| Problem Details Action Descriptions Problem History Equipment    |                                   |
| Problem Title: Power outage                                      |                                   |
| Ticket Owner djohnso 🔽 Secondary Assign:                         | <u> </u>                          |
| Reported By: Affecting Item:7500e0.                              | .peregrine.com                    |
| Full Name: Serial #                                              |                                   |
| Phone: J EXC: J Model Description Cieco Internetwork             | Anarating Sustam Software IOS     |
| Eucarion, Description Cisto internetivork                        | Coperating System Software 105    |
| Problem Details Cause Code                                       |                                   |
| No power to router.<br>**** Past Updates ***                     |                                   |
| Ready                                                            | insert problem.equipment.update.g |

Figure 4-6. Close a Problem Screen

#### **Probable Cause**

The *Probable Cause* menu option allows you to query ServiceCenter for the probable cause of a problem. When first accessed, a blank *probable cause* screen appears. If you press **return**, a list of cause codes appears. You can select one of the listed probable causes by double-clicking on it, which will display the *probable cause* screen (Figure 4-7). The **Resolution** field lists any solution that has been determined for the problem.

| _      |                                                                                             | Se                   | rviceCent         | ter – Data       | ıbase         |        | -                |  |  |
|--------|---------------------------------------------------------------------------------------------|----------------------|-------------------|------------------|---------------|--------|------------------|--|--|
| F      | ile <u>E</u> dit Fon <u>t</u>                                                               | <u>S</u> tyle y      | View O <u>p</u> t | ions <u>H</u> el | .p            |        |                  |  |  |
| 8      |                                                                                             |                      |                   |                  |               |        |                  |  |  |
| -      | Back < Prev                                                                                 | Next <b>&gt;&gt;</b> | 🔡 Save            | 🛞 Delete         | 🕂 Add         |        | •                |  |  |
|        |                                                                                             |                      |                   |                  |               |        |                  |  |  |
| Г      |                                                                                             |                      | PROF              | BABLE CAUS       | E             |        |                  |  |  |
|        |                                                                                             |                      |                   |                  |               |        |                  |  |  |
|        | Cause Code                                                                                  | Jevels               |                   | Key Words        | line level    |        |                  |  |  |
|        | Severity                                                                                    | 2                    |                   |                  | no response   |        |                  |  |  |
|        | Priority                                                                                    | 1                    |                   |                  | communication |        |                  |  |  |
|        | Resolution Code                                                                             | levels               |                   |                  |               |        |                  |  |  |
|        | Category                                                                                    | network              |                   |                  | ·             |        |                  |  |  |
|        | Brief Description                                                                           | There is no          | response from     | a remote proce   | 330r          | _      |                  |  |  |
| D      | escription                                                                                  | ·                    |                   |                  |               |        |                  |  |  |
| T<br>a | The equipment self tests normally, but user is unable to communicate with host application. |                      |                   |                  |               |        |                  |  |  |
| R      | esolution                                                                                   |                      |                   |                  |               |        |                  |  |  |
| C      | Circuit signal levels were out of spec. Contacted telco for resolution.                     |                      |                   |                  |               |        |                  |  |  |
|        |                                                                                             |                      |                   |                  |               |        |                  |  |  |
| Re     | ady                                                                                         |                      |                   |                  |               | insert | probable.cause.g |  |  |

Figure 4-7. Probable Cause

#### **Device Inventory**

The *Device Inventory* menu option takes you to the ServiceCenter **Asset Mangement** screen (Figure 4-8)

|                       | ServiceCenter – Asset Management                                                                                                    |     |
|-----------------------|----------------------------------------------------------------------------------------------------|-----|
| <u>F</u> ile <u>E</u> | dit Fon <u>t S</u> tyle <u>V</u> iew O <u>p</u> tions <u>H</u> elp                                                                                                    |     |
| xda                   | 2 MQ 3                                                                                                    |     |
| 💅 ок                  | 🗶 Cancel 🔡 Save 🗕 🎯 Delete 🔚 Find 🎠 Fill                                                                                                    |     |
|                       |                                                                                                    |     |
|                       | WORKS TA TION                                                                                                    |     |
| 2                     | Asset WS.20AF2356B4 Network 20AF2356B4                                                                                                    |     |
| Problem               | Type: workstation Status:                                                                                                    |     |
| Change                | General       Hardware       Software       Availability       Relationship       Contact       Location         System       Installed         Operating Syste       DOS         Operating Syste       DOS         Os Version:       DOS 6.22         Shell Version:       Image: Contact Contact |     |
|                       |                                                                                                    | I:  |
| * Warning: 1          | Trial license expires on 01/21/1998. Contact Peregrine Systems for a device.workstatio                                                                                                    | n.g |

Figure 4-8. Device Inventory Screen

#### **Service Information**

The *Service Information* menu option takes you to the ServiceCenter **Asset Management** screen (Figure 4-9). Under ServiceCenter 1.4, the options available will be different from the *Device Inventory* menu option.

|                       | ServiceCenter – Asset Management                                                                                                    |
|-----------------------|----------------------------------------------------------------------------------------------------|
| <u>F</u> ile <u>E</u> | dit Fon <u>t</u> <u>S</u> tyle <u>V</u> iew Options <u>H</u> elp                                                                                                    |
| XAA                   | ? M의 5                                                                                                    |
| 🖌 ок                  | 🗶 Cancel 📙 Save 🛛 🕲 Delete 🔄 Find 🎋 Fill                                                                                                    |
|                       |                                                                                                    |
|                       | WORKS TA TION                                                                                                    |
| 2                     | Asset WS.20AF2356B4 Network 20AF2356B4                                                                                                    |
| Problem               | Type: workstation Status:                                                                                                    |
| Change                | General       Hardware       Software       Availability       Relationship       Contact       Location         System       Installed       Installed       Instaled       Instaled       In |
|                       |                                                                                                    |
|                       |                                                                                                    |
| * Warning: 1          | Trial license expires on 01/21/1998. Contact Peregrine Systems for a device.workstation.g                                                                                                    |

Figure 4-9. Service Information

#### **Down Time**

The *Down Time* menu option displays the Downtime screen for the selected object (Figure 4-10).

| File       Edit       Font       Style       Yiew Options       Help         Image: Save       Image: Delete       Add       Image: Fill       Fill         Image: Down Time       Image: Down Time       Image: Down Time       Image: Down Time       Image: Down Time         Image: Down Time       Image: Down Time       Image: Down Time       Image: Down Time       Image: Down Time       Image: Down Time         Image: Down Time       Image: Down Time                                                                                                    |                                        | ServiceC                   | Center – Da        | tabase      |           | · · □              |
|----------------------------------------------------------------------------------------------------|----------------------------------------|----------------------------|--------------------|-------------|-----------|--------------------|
| Image: Solution of the second second sec | <u>F</u> ile <u>E</u> dit Fon <u>t</u> | <u>S</u> tyle <u>V</u> iew | Options <u>H</u> e | ∋lp         |           |                    |
| Back       Save       Delete       Add       Find       Fill         DOWNTIME         Logical Name       Location       Contact Name       Type       Table Name         [7500e0.peregrine.com       Del Mar                                                                                                    | XBB ?MQ Y                              | 3                          |                    |             |           |                    |
| DOWNTIME         Logical Name       Location       Contact Name       Type       Table Name         7500e0.peregrine.com       Del Mar       Inode       DEFAULT         Outage Totals       Explicit       Implicit       Perceived       Count                                                                                                    | 🔦 Back 🔡 Save 🕅                        | 🗟 Delete 🛛 💠 Add           | 🗐 Find             | 🏠 Fill      |           | •                  |
| DOWNTIME         Logical Name       Location       Contact Name       Type       Table Name         7500e0.peregrine.com       Del Mar       node       DEFAULT         Outage Totals       Explicit       Implicit       Perceived       Count                                                                                                    |                                        |                            |                    |             |           |                    |
| Logical Name       Location       Contact Name       Type       Table Name         7500e0.peregrine.com       Del Mar       inode       DEFAULT         Outage Totals       Explicit       Implicit       Perceived       Count                                                                                                    |                                        |                            | DOWNTIME           |             |           |                    |
| Jobe Start Time     End Time     Type     Explicit     Implicit     Perceived     Count       10/09/97 16:44     10/09/97 18:37     X     01:52:47     01:52:47     01:52:47     Problem No.                                                                                                    | Logical Name                           | Location                   | Contact Name       | Туре        | Table     | Name               |
| Outage Totals         Explicit         Implicit         Perceived         Count           01:52:47         01:52:47         01:52:47         1                                                                                                    | 7500e0.peregrine.com                   | Del Mar                    |                    | node        | DEF       | AULT               |
| Last Reset       Explicit       Implicit       Perceived       Count         01:52:47       01:52:47       01:52:47       1         Details         Start Time       End Time       Type       Explicit       Implicit       Perceived       Problem No.         10/09/97 16:44       10/09/97 18:37       X       101:52:47       101:52:47       101:52:47       PM1018         10/09/97 16:44       10/09/97 18:37       X       101:52:47       101:52:47       Interview       Poblem No.         10/09/97 16:44       10/09/97 18:37       X       101:52:47       101:52:47       PM1018       Implicit         10/09/97 18:37       Implicit       Implicit       Implicit       Implicit       Implicit       Implicit         10/09/97 18:37       Implicit       Implicit       Implicit       Implicit       Implicit       Implicit         Implicit       Implicit       Implicit       Implicit       Implicit       Implicit       Implicit         Implicit       Implicit       Implicit       Implicit       Implicit       Implicit       Implicit         Implicit       Implicit       Implicit       Implicit       Implicit       Implicit       Implicit                                                                                                    | Outage Totals                          |                            |                    |             |           |                    |
| Details         End Time         Type         Explicit         Implicit         Perceived         Problem No.           10//09/97 16:44         10//09/97 18:37         X         01:52:47         01:52:47         01:52:47         PM1018           10//09/97 16:44         10//09/97 18:37         X         01:52:47         01:52:47         PM1018           10//09/97 16:44         10//09/97 18:37         X         01:52:47         01:52:47         Implicit         Implicit           10//09/97 16:44         10//09/97 18:37         X         01:52:47         01:52:47         Implicit         Implicit           10//09/97 16:44         10//09/97 18:37         X         01:52:47         01:52:47         Implicit         Implicit                                                                                                    | Last Reset                             |                            | Explicit           | Implicit    | Perceived | Count              |
| Details         Type         Explicit         Implicit         Perceived         Problem No.           10/09/97 16:44         10/09/97 18:37         X         01:52:47         01:52:47         01:52:47         PM1018           Image: Contract of the second second secon                                                                                                    |                                        |                            | 01:52:47           | 01:52:47    | 01:52:47  | 1                  |
| Details         End Time         Type         Explicit         Implicit         Perceived         Problem No.           10/09/97 16:44         10/09/97 18:37         X         01:52:47         01:52:47         01:52:47         PM1018           10/09/97 16:44         10         1         1         1         1         1         1         1         1         1         1         1         1         1         1         1         1         1         1         1         1         1         1         1         1         1         1         1         1         1         1         1         1         1         1         1         1         1         1         1         1         1         1         1         1         1         1         1         1         1         1         1         1         1         1         1         1         1         1         1         1         1         1         1         1         1         1         1         1         1         1         1         1         1         1         1         1         1         1         1         1         1         1         1                                                                                                    |                                        |                            |                    |             |           |                    |
| Start Time         End Time         Type         Explicit         Implicit         Perceived         Problem No.           10/09/97 16:44         10/09/97 18:37         X         01:52:47         01:52:47         01:52:47         PM1018           Image: Start Time         Image: Start Time         Image: Start Time         Image: Start Time         Image: Start Time         Problem No.           10/09/97 18:37         X         01:52:47         01:52:47         01:52:47         PM1018         Image: Start Time         Image: Start Time         Image: Start Ti                                                                                                    | Details                                |                            |                    |             |           |                    |
| 10/09/97 16:44         10/09/97 18:37         X         101:52:47         101:52:47         101:52:47         101:52:47         101:52:47         101:52:47         101:52:47         101:52:47         101:52:47         101:52:47         101:52:47         101:52:47         101:52:47         101:52:47         101:52:47         101:52:47         101:52:47         101:52:47         101:52:47         101:52:47         101:52:47         101:52:47         101:52:47         101:52:47         101:52:47         101:52:47         101:52:47         101:52:47         101:52:47         101:52:47         101:52:47         101:52:47         101:52:47         101:52:47         101:52:47         101:52:47         101:52:47         101:52:47         101:52:47         101:52:47         101:52:47         101:52:47         101:52:47         101:52:47         101:52:47         101:52:47         101:52:47         101:52:47         101:52:47         101:52:47         101:52:47         101:52:47         101:52:47         101:52:47         101:52:47         101:52:47         101:52:47         101:52:47         101:52:47         101:52:47         101:52:47         101:52:47         101:52:47         101:52:47         101:52:47         101:52:47         101:52:47         101:52:47         101:52:47         101:52:47         101:52:47         101:52:47                                                                                                    | Start Time End 1                       | Time Type                  | Explicit           | Implicit    | Perceived | Problem No.        |
|                                                                                                    | 10/09/97 16:44                         | J9/97 18:37                | 01:52:47           | 01:52:47    | 01:52:47  |                    |
|                                                                                                    |                                        |                            | ·                  | · · · · · · |           | -                  |
|                                                                                                    |                                        |                            |                    |             | í         |                    |
|                                                                                                    |                                        |                            |                    |             |           |                    |
|                                                                                                    |                                        |                            |                    |             |           | -                  |
|                                                                                                    |                                        | /                          |                    |             |           | -   [              |
|                                                                                                    |                                        |                            | ,                  | ,           | ,         |                    |
| Vou have mail waiting insert downtime grant g                                                                                                    | You have mail waiting.                 |                            |                    |             | inse      | d downtime grant g |

Figure 4-10. Down Time Screen

#### **Assigned Problems**

The *Assigned Problems* menu option provides a list of open problems assigned to the operator using the current NetView session. This summary is displayed in the **Open Problems** screen (Figure 4-11).

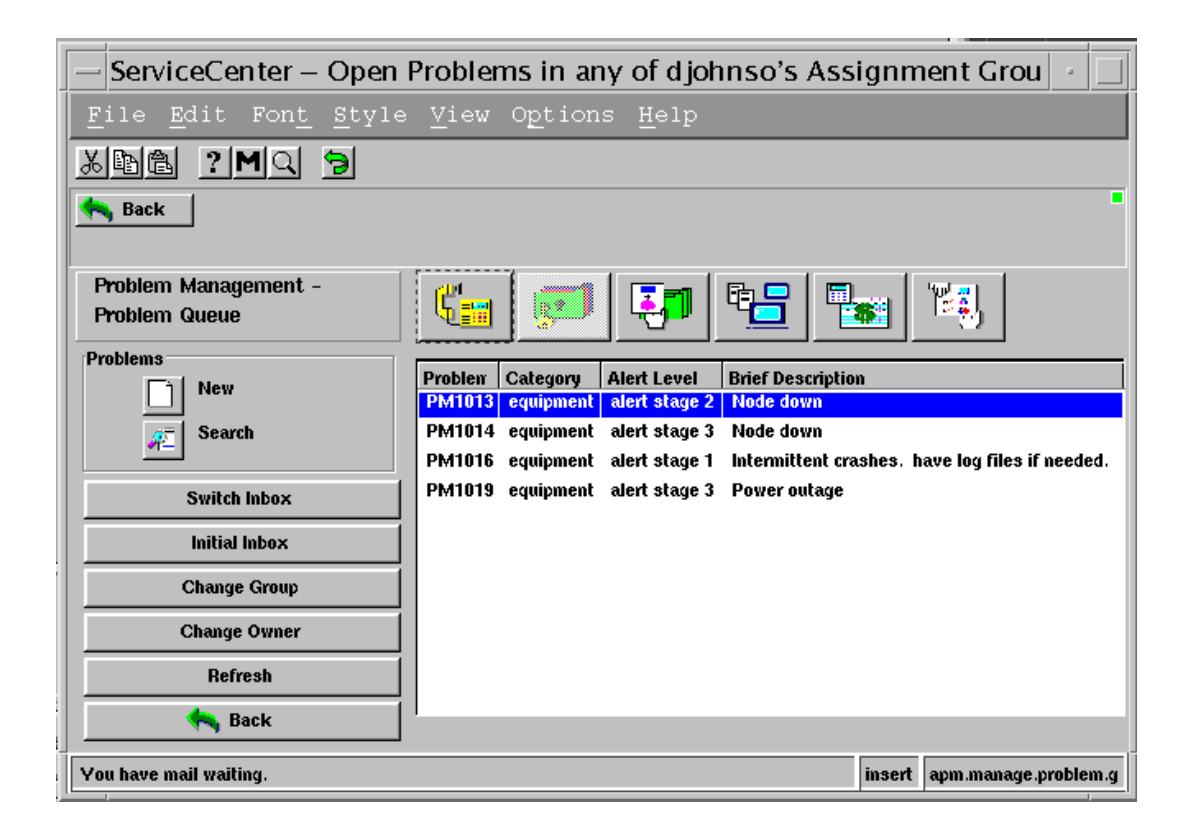

Figure 4-11. Assigned Problems Screen

#### **Other Services**

The *Other Services* menu option provides a sub-menu with additional options.

#### **Location Information**

The *Location Information* menu option provides location records, much like an address book. When the **location** screen (Figure 4-12) is first accessed, the screen is blank.

- To find location data, enter the **location name** and click o the **Find** button.
- To view a list of locations, press **Return** while in the blank screen. A summary list is displayed.
- **Double-click** on the desired location to see the data for that location.

The location screen will also allow to search, edit, add and update location information.

Figure 4-12. Locations Screen

#### **Vendor Information**

The *Vendor Information* menu option takes you to the ServiceCenter *vendors* table (Figure 4-13). When Vendor Information is first accessed, a blank **vendor** screen is displayed.

- Press Enter to display a vendor summary list.
- **Double-click** on the desired vendor to access the data for that vendor. The **vendor** screen is displayed with the ServiceCenter information for that vendor. These fields can be edited and updated.

| File Edit Font Style View Options Help                                     | •        |
|----------------------------------------------------------------------------|----------|
|                                                                            | 1        |
| → Paste // Prov.   Hand \\  □] Cause   @ Pateto   → Add   >□] Eind   → Eil | 1        |
| 🛛 🔽 DACK 🛛 🖉 PIEV   MEXI 🤉 🖉 🗖 SAVE   🎘 DELELE   🚛 AUU   🗂 FILU   🕁   FILU |          |
|                                                                            |          |
|                                                                            |          |
| Vendor ID: pe1 HOT LINE:                                                   |          |
| Vendor: peregrine systems Contract No.:                                    |          |
| Address: 12670 High Bluff Drive                                            |          |
| Phone:                                                                     |          |
| Cty/St/Zp: San Diego CA 92130 Sales Office                                 |          |
| Country Sales Manager: corku simmons                                       | _        |
| Phone: 619-555-2400 Phone: 619-555-2400                                    |          |
| FAX:  619-555-0696 Sales Rep:  patricia michaels                           |          |
| EMail: Phone:                                                              |          |
| Order Contact: Sales Hours: to                                             |          |
| Phone:                                                                     |          |
| Services                                                                   |          |
| Technician: missy stewart 7/24 Contact:                                    | _        |
| Phone: Phone:                                                              | _        |
| Beeper: Manager: jennifer jorgenson                                        | _        |
| Hours: 08:00:00 to 17:00:00 Phone: 619-431-2400                            | _        |
| Escalation Procedures:                                                     |          |
|                                                                            |          |
| Pagdu insart                                                               | uendor a |

Figure 4-13. Vendors Screen

#### **User Directory**

The *User Directory* menu option allows you to add or query for a particular user. When *User Directory* is first accessed, a blank *user directory* ServiceCenter screen appears (Figure 4-14). To query for user information, enter known data in the appropriate field and click on the **Find** button.

- To get a user list, press **Enter** after the blank screen appears. A user list is displayed.
- **Double-click** on the desired user to get the User Directory information for that user.

You can also use the *User Directory* option to add or update user information in the ServiceCenter User Directory.

|    | _          |                                                                        |                                 |                  |              |              |        | _    |  |  |
|----|------------|------------------------------------------------------------------------|---------------------------------|------------------|--------------|--------------|--------|------|--|--|
|    | _          | ServiceCenter – Database                                               |                                 |                  |              |              |        |      |  |  |
|    | <u>F</u> : | File <u>E</u> dit Fon <u>t</u> Style <u>V</u> iew Options <u>H</u> elp |                                 |                  |              |              |        |      |  |  |
|    | *          | Հննել ?∭(, թ)                                                          |                                 |                  |              |              |        |      |  |  |
|    |            | Back   < P                                                             | <br>rev   Next >>>   💾 Save   🕅 | 🖹 Delete 🛛 井 Add | 🔚 Find       | h Fill       | 1      | •    |  |  |
|    |            |                                                                        |                                 | <b>.</b>         |              |              | _      |      |  |  |
|    |            |                                                                        |                                 |                  |              |              | _      |      |  |  |
| l  |            | Contact Name:                                                          | BROWN                           | Last Name: Br    | own          |              |        |      |  |  |
|    |            | Contact ID:                                                            | JABC00001                       | First Name: JNi  | cholas       |              |        |      |  |  |
| l  | Du         | sinaas Addusas                                                         | Daway   Email Events   Commant  |                  |              |              | _      |      |  |  |
|    | Du         | silless Address                                                        | Pager   cinau events   Comments | s                |              |              |        | 1    |  |  |
| l  | С          | ompany:                                                                | ABC SYSTEMS                     | Work Phone:      | 404-555-4588 |              |        |      |  |  |
| l  | Ti         | itle:                                                                  | Marketing Rep                   | Extension:       | 243          |              |        |      |  |  |
| l  | D          | epartment:                                                             | marketing 📃                     | Home Phone:      | 404-555-4998 |              |        |      |  |  |
| l  | G          | roup:                                                                  | Communications                  | Car Phone:       |              |              |        |      |  |  |
| l  | S          | hift:                                                                  | day                             | Portable Ph:     |              |              |        |      |  |  |
| l  | E          | mail:                                                                  | cbrown@                         | FAX:             |              |              |        |      |  |  |
| l  | M          | lanager:                                                               |                                 | Primary Asset:   |              |              |        |      |  |  |
|    |            |                                                                        |                                 |                  |              |              |        |      |  |  |
|    |            |                                                                        |                                 |                  |              |              |        | J    |  |  |
|    | Rea        | ady                                                                    |                                 |                  |              | insert user. | contac | ts.g |  |  |
| 18 |            |                                                                        |                                 |                  |              |              |        | _    |  |  |

**Figure 4-14. User Directory Screen** 

#### Filtering

The *Filtering* menu option takes you to the Event Services Filters screen (Figure 4-15). In this screen, you can set ServiceCenter and SCAuto event filters, or query for an existing filter. All fields in the setup screen are optional, therefore you can either set one field, all fields, or a combination of fields. This provides flexibility in creating filters.

Multiple filters can be set to seek problems under different conditions. Refer to the Event Services documentation for more information on the Event Manager application.

The filter setup screen contains the following fields:

- **Event Type** Allows you to specify an existing or custom event code to define the filter.
- **User Name** Allows you to specify the user name as defined in the **evuser** field in the event record. A blank user name will match any user name.

| — ServiceCenter – Database                                                     |                       |
|--------------------------------------------------------------------------------|-----------------------|
| <u>F</u> ile <u>E</u> dit Fon <u>t</u> Style <u>V</u> iew Options <u>H</u> elp |                       |
| KING 2 MQ 9                                                                    |                       |
|                                                                                |                       |
| 📉 🛰 Back 🔍 Prev Next >>> 🔚 Save 📓 Delete 👎 Add 🔄 Find 👘                        | Fill                  |
|                                                                                |                       |
| EVENT FILTERS                                                                  |                       |
|                                                                                |                       |
| Event lype: pmo ; User Name: j                                                 |                       |
| EXTERNAL FILTERS                                                               |                       |
| Index: 3 Value: example                                                        |                       |
| Condition: and (and/or)                                                        |                       |
| Index: 2 Value: example                                                        |                       |
| Block? Start Time: End Time:                                                   |                       |
|                                                                                |                       |
| INTERNAL FILTERS                                                               |                       |
| Initial Statements                                                             |                       |
| {, }                                                                           |                       |
|                                                                                |                       |
| Block Conditions                                                               |                       |
| <pre>[{(logical.name in \$axces.target)#"example", , }</pre>                   |                       |
| ADDITIONAL PROBLEM FILTERS                                                     |                       |
| Network Name: AXCES Event Interval:                                            |                       |
| Event Code: example Recurrence Count:                                          | 3                     |
| Recurrence Interval:                                                           |                       |
|                                                                                |                       |
|                                                                                |                       |
| Ready                                                                          | insert event.filter.g |

Figure 4-15. Filtering Screen

#### **EXTERNAL FILTERS**

|                                                                                                    |                                                                                                    | Allows you to specify the filtering based upon the <b>evfields</b> in the Event Record structure. These fields provide specific separator characters that divide them into subfields.                                                                                                    |  |
|----------------------------------------------------------------------------------------------------|----------------------------------------------------------------------------------------------------|----------------------------------------------------------------------------------------------------|--|
| Inc                                                                                                    | lex                                                                                                    |                                                                                                    |  |
|                                                                                                    |                                                                                                    | Allows you to specify the subfield in the <b>evfields</b> that is to be read by the filter. In Figure 4-15, <b>4</b> represents the fourth field in the record. One or two indexes can be defined for a filter.                                                                                            |  |
| Va                                                                                                    | lue                                                                                                    |                                                                                                    |  |
|                                                                                                    |                                                                                                    | Allows you to specify the value the filter is to<br>compare to to thesub field specified by the index.<br>In Figure 4-15, the value <b>6</b> represents the generic<br>SNMP trap code the filter is to look for. The value<br><b>58916865</b> is the specific SNMP trap code the filter<br>is to look for. |  |
| Co                                                                                                    | ndition                                                                                                    |                                                                                                    |  |
|                                                                                                    |                                                                                                    | Allows you to specify a relational operator, <b>and</b> or <b>or</b> , if a second index and value are to be used in the filter.                                                                                                    |  |
| Blo                                                                                                    | ock                                                                                                    |                                                                                                    |  |
|                                                                                                    |                                                                                                    | Enter <b>true</b> to completely block the event. Enter false to allow the <b>Recurrence Count</b> to take effect.                                                                                                    |  |
| Sta                                                                                                    | rt Time                                                                                                    |                                                                                                    |  |
|                                                                                                    |                                                                                                    | Enter a time for the filter to begin monitoring or<br>block the alert specified by the filter. The format<br>for the <b>Start Time</b> field is <b>hh:mm</b> .                                                                                                    |  |
| En                                                                                                    | d Time                                                                                                    |                                                                                                    |  |
|                                                                                                    |                                                                                                    | Allows you to enter a time for the filter to stop<br>monitoring for the alert specified by the filter. The<br>format for the <b>End Time</b> field is <b>hh:mm</b> .                                                                                                    |  |
| Note:                                                                                                    | If the times<br>remains in                                                                                                    | s are not specified, then the filter continuously effect.                                                                                                    |  |
|                                                                                                    |                                                                                                    |                                                                                                    |  |
| <b>Note:</b> For best performance, only the above fields should be used.<br>The fields below will cause additional event processing<br>overhead when used. |                                                                                                    |                                                                                                    |  |
| Ne                                                                                                    | twork Nan                                                                                                    | 16                                                                                                    |  |
|                                                                                                    | Specify the part of the system you want the filter<br>to be applied. For a system-wide filter, enter<br><b>AXCES</b> in this field. For a specific host enter the |                                                                                                    |  |

host name.

#### **Event Code**

Enter an SNMP trap code for the filter to search for. If you are not familiar with SNMP trap codes, refer to SNMP documentation for information. The values in this field will be matched against the SNMP trap codes for incoming problem events.

#### **Event Interval**

Allows you to specify a time period an event is active before a problem is opened if the filter condition occurs. The format for the **Event Interval** field is **hh:mm:ss**.

#### **Recurrence Interval**

Allows you to specify a time period to open a problem if the filter condition occurs. The format for the **Recurrence Interval** field is **hh:mm:ss**. This parameter is used in conjunction with the **Recurrence Count**.

#### **Recurrence Count**

Allows you to set the number of alerts the must occur for the filter before a problem is opened. If the **Recurrence Count** is used in conjunction with the **Recurrence Interval**, a problem is opened if the count value is reached in the set interval.

If **Recurrence Count** is used without a time period set in the **Recurrence Interval**, then the count continues over an indefinite period, while the filter is active.

The count is reset to zero (0) if a problem is opened by the filter.

When the filter is configured, click on the **Add** button.

#### Help Desk

The *Help Desk* menu option takes you to a problem summary screen for the current NetView operator (Figure 4-16). For ServiceCenter 1.4, this takes you to the main **Help Desk** screen.

|                                                                                               | Service                                      | Center – Crea               | ate a New Problem R                                                            | Record                                        |                                 | -          |
|-----------------------------------------------------------------------------------------------|----------------------------------------------|-----------------------------|--------------------------------------------------------------------------------|-----------------------------------------------|---------------------------------|------------|
| <u>F</u> ile <u>E</u> dit                                                                     | Fon <u>t S</u> tyle <u>V</u> iew             | O <u>p</u> tions <u>H</u> e | lp                                                                             |                                               |                                 |            |
| <u>x BB ? </u>                                                                                | 1 <u></u>                                    |                             |                                                                                |                                               |                                 |            |
| 🏏 ок 🛛 🗶 с                                                                                    | ancel 📔 Save 🛛 뀓 U                           | ndo  Find                   | 👫 Fill 🕝 Clocks                                                                |                                               |                                 | •          |
| Problem ID: PM<br>Category: eq<br>Problem Details   1                                         | 11027<br>uipment 💌                           | Assignment:<br>Priority     | field engineering ♥<br>3 - Priority Three ♥                                    | Ticket Status<br>Alert Status                 | Øpen                            | T          |
| Problem Title:<br>Ticket Owner<br>Reported By:<br>Full Name:<br>Phone:<br>Location:<br>Email: | Al.user                                      |                             | Secondary Assign:<br>Affecting Item:<br>Serial #<br>Model<br>Description Cisco | <br> 7500e0.peregrin<br> Internetwork Operati | ne.com<br>ing System Software I | os         |
| Problem Details                                                                               | cause code<br>constantly in the machine roor | n.                          |                                                                                |                                               |                                 |            |
| Ready                                                                                         |                                              |                             |                                                                                | in                                            | sert problem.equipm             | ent.open.g |

Figure 4-16. Help Desk Screen

#### Main Menu

The *Main Menu* option takes you to the main ServiceCenter screen (Figure 4-17). From here, you can access all ServiceCenter functions

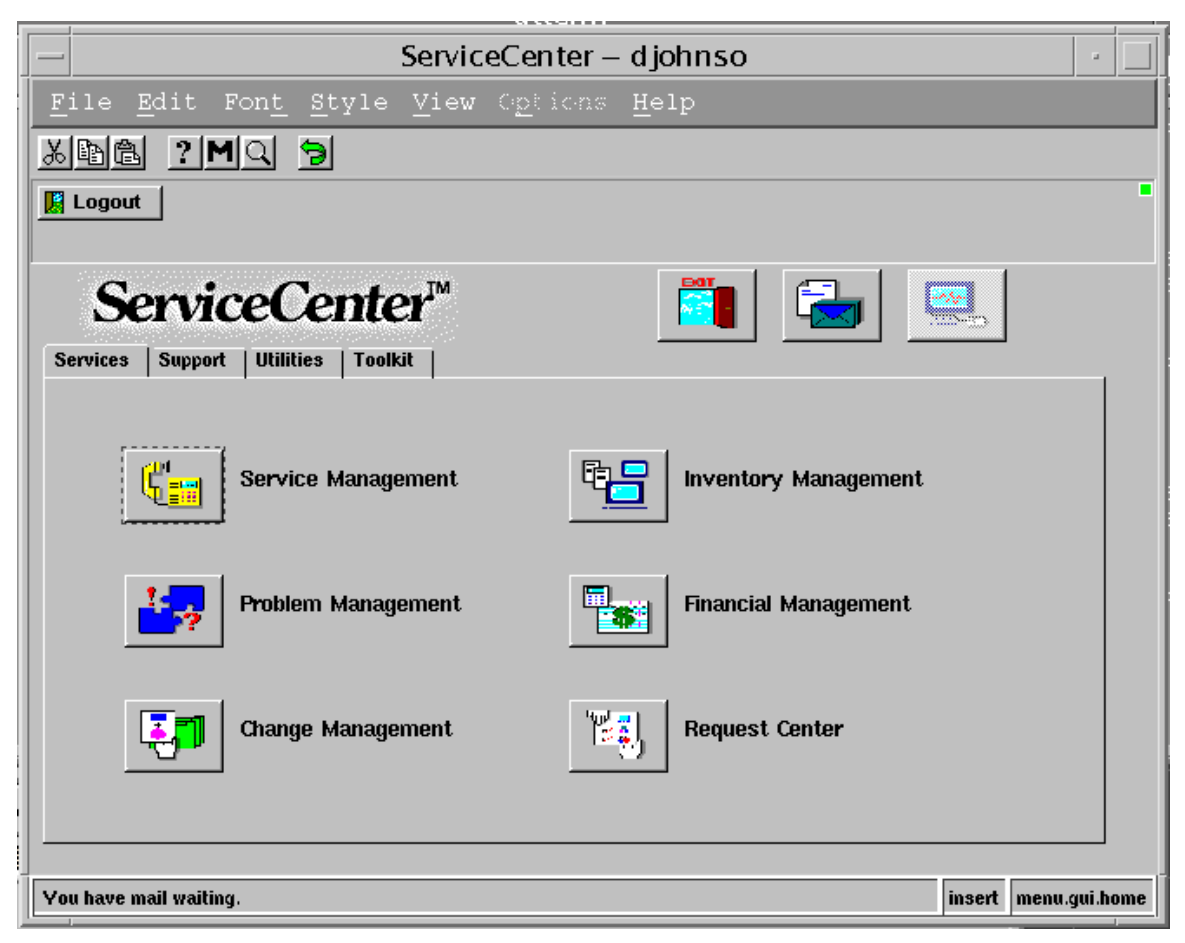

Figure 4-17. ServiceCenter Main Menu

## **Chapter 5**

## Troubleshooting

11/13/97

#### **Support Information**

This chapter provides the information necessary to obtain Peregrine support for the SCAuto for NetView product.

#### **General Problem Isolation**

Some common problems can occur when executing SCAuto for NetView for the first time, when changing platforms, etc. Use the following suggestions to isolate, or fix your problem prior to notification:

#### When any problem occurs:

- 1. Check the *scauto.log* for any errors, warnings, and other informative error messages.
- 2. Try running "**scdiscover -test**". This verifies basic connectivity and *scauto.ini* setup.
- 3. In some cases, system messages are lost when SCAuto monitors are executed under the Netview Process Manager. Run the monitors from a command line.
- 4. Run the background monitors or utilities with the -**debug** option. This produces additional log information.
- 5. Ensure permissions in your installation directory are correct, and that the executable commands have execute permissions. *Scevmon* should be set-uid. All files should be owned by the same user id.

# If the verification test fails during connection between the SCAutomate Base (scautod) and the SCAuto for <u>NetView</u> (scdiscover, scevmon) please check the following common failures:

6. Is the SCAuto server (*scautod*) running on ServiceCenter Server Platform? Use ServiceCenter *status* command to check. If it's *not running* start it from the status option *start schedulers* selecting *scauto.startup*. If the start fails the scautod server logs messages to the *sc.log* file, so be sure to check the log for any error messages.

Check the *scauto.ini* file for the **scauto:** keyword. This should use a service name *other* than that used for the ServiceCenter server. Ensure that the service name or port number matches that used by the SCAuto server exactly. Ensure that a hostname was given as well if the SCAuto server is running on a different machine. Check that the service name is defined in your */etc/services* file, or is available from your NIS server. Check with your network administrator if you are unsure of this.

- 7. On the ServiceCenter server platform, check that the **scauto**: keyword is specified correctly in the *sc.ini* file. If none is specified, or given on the command line, the default service name of *scauto* will be used.
- 8. Is there connectivity between SCAuto server (*scautod*) and the SCAuto for NetView platform? *Ping* the SCAuto server platform from the NetView platform. If this fails and all TCP/IP specifications are correct contact your network administrator for assistance.
- 9. Are the SCAuto for NetView background monitors running? Use the NetView **ovstatus** command to check for the *scevmon* and *sclogger* processes. If they are not running, review the status message from **ovstatus**. These monitors are dependent upon NetView processes, so ensure that all other NetView processes started correctly.

#### *If you have an event in the* event.in *file but no RAD application is invoked (e.g. pmo event and no problem opened) check the following:*

- 1. Is the Event Scheduler running on the ServiceCenter server platform? Use ServiceCenter *status* command to check. If it's *not running* start it from the status option *start schedulers* selecting *event.startup*. If the start fails review error messages and retry. If errors persist call Peregrine Customer Support. If it **is running** and not processing, stop the Event Scheduler and build a new *schedule record* and restart.
- 2. Review **Basic Trouble Shooting** section in *Event Services Guide* in regard to schedule record specifications

#### *No event created in* event.out *file but the RAD application has been invoked (e.g. a problem was opened and no pmo output event created) check the following:*

- 1. Refer to *Using Format Control to Write Eventout Records* section in the Event Services documentation. Ensure the the Problem Management application has been set up correctly to create events.
- 2. Review the **Basic Trouble Shooting**, and relevant sections of *Event Services Guide* for output event generation (e.g.**Writing Eventout Records from Problem Management**).

## If no traps are being discovered (scauto.traps is non-existent or empty):

- 1. Ensure that *sclogger* is running. Use the NetView **ovstatus** command to check on its status.
- 2. Compare the *scauto.traps* to the NetView *trapd.log*. The *scauto.traps* should contain all log records from the *trapd.log* that *scauto.keywords* specified. Review the keywords to ensure they are correct, as they may filter out more problems than expected.

#### **Contacting Peregrine Systems**

Peregrine Systems Inc. provides support for all SCAuto users. Before contacting Peregrine Customer Support, review the following section, *Obtaining Required Data/Information*, to see if additional data is required to help diagnose the problem.

You can contact Peregrine Systems support as follows:

- For SCAuto for NetView information or problems that is needed immediately, call Peregrine Customer Support at (800) 638-5231 or (619) 481-5000.
- For questions or information regarding SCAuto for NetView, use a written FAX or email.

Send all FAXes to (619) 481-1751.

• For information that was requested of your installation that is on tape, cartridge, etc., send to:

Peregrine Systems Inc. attn: SCAutomate Support 12670 High Bluff Drive San Diego, CA 92130

#### **Obtaining Required Data and Information**

This section provides detailed instructions for gathering data and information needed for the Peregrine support staff to resolve your problem in the most efficient manner possible.

**Environmental Information:** 

- ServiceCenter Release
- SCAuto for NetView Release
- Operating System Release (i.e., HP-UX, SunOS, Solaris, AIX)
- Type of hardware SCAuto is running on
- Any error messages or error logs.

The Peregrine Support staff can utilize the following error logs and files to resolve an IPAS problem:

- scauto.chk, scauto.traps, and scauto.keywords
- *scauto.log*, and any *sc.log* files.
- Any *sc.log*, scheduler logs, or messages from the ServiceCenter server platform.
- The output from an *ovtopodump* -*lr* command.
- If the problem resulted in a core dump, the resulting core file is helpful in determining the problem.
- Unloaded Event records if they are causing errors.
- Unloaded ServiceCenter event filters if relevant.

#### **Sending Files to Peregrine**

Files may be sent to Peregrine Systems either via magnetic tape, FTP, or electronic mail. If multiple files are being sent, store the files in the *tar* format. Compressed files are acceptable.

Please check with your customer support representative for the appropriate format and media to use.

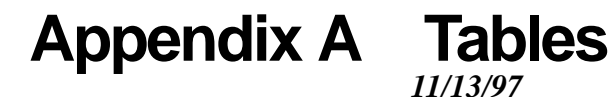

The following tables describe the mapping of discovered inventory onto ServiceCenter **icma** events. All eventmap fields belong to the **device** file except those marked with a "\*".

#### **IP Inventory Mappings**

IP inventory is discovered through the NetView command "ovtopodump -lr".

| eventmap field | ovtopodump field | SCAuto supplied value   |
|----------------|------------------|-------------------------|
| type           |                  | "Network"               |
| logical.name   | NETWORK NAME     |                         |
| network.name   | IP ADDR          |                         |
| protocol       |                  | "Internet Protocol"     |
| description    |                  | "Network specification" |
| location       |                  | Default location        |
| protocol addr  | NETWORK NUMBER   |                         |
| last.update    | MODIFIED TIME    |                         |
| updated.by     |                  | "OV-hostname"           |
| icount         | NUM SEGMENTS     |                         |

TABLE 1. IP Inventory mappings for Network devices

#### TABLE 2. IP Inventory mappings for NetworkSegment devices

| eventmap field | ovtopodump field | SCAuto supplied value           |
|----------------|------------------|---------------------------------|
| type           |                  | "NetworkSegment"                |
| logical.name   | SEGMENT NAME     |                                 |
| network.name   | SEGMENT NAME     |                                 |
| subtype        | FLAGS            |                                 |
| protocol       |                  | "Internet Protocol"             |
| description    |                  | "Network segment specification" |
| location       |                  | Default location                |
| last.update    | MODIFIED TIME    |                                 |
| updated.by     |                  | "OV-hostname"                   |
| parent         |                  | Parent Network logical name     |
| icount         | NUM NODES        |                                 |

| eventmap field | ovtopodump field     | SCAuto supplied value  |
|----------------|----------------------|------------------------|
| type           |                      | "node"                 |
| logical.name   | HOSTNAME             |                        |
| network.name   | HOSTNAME             |                        |
| subtype        | FLAGS                |                        |
| protocol       |                      | "Internet Protocol"    |
| description    | DESCRIPTION          |                        |
| location       | LOCATION             |                        |
| contact.name   | CONTACT              |                        |
| vendor         | NODE VENDOR          |                        |
| last.update    | MODIFIED TIME        |                        |
| updated.by     |                      | "OV- <i>hostname</i> " |
| objid          | SNMP OBJECT ID       |                        |
| protocol.addr  | SNMP ADDRESS         |                        |
| icount         | NUMBER OF INTERFACES |                        |

TABLE 3. IP Inventory mappings for **node** devices

#### TABLE 4. IP Inventory mappings for **interface** devices

| eventmap field  | ovtopodump field | SCAuto supplied value        |
|-----------------|------------------|------------------------------|
| type            |                  | "interface"                  |
| logical.name    |                  | "Interface: <i>ip-addı</i> " |
| network.name    | IP ADDR          |                              |
| protocol        |                  | "Internet Protocol"          |
| description     | INTERFACE        |                              |
| location        |                  | Same as container node       |
| model           | IF TYPE          |                              |
| last.update     | MODIFIED TIME    |                              |
| updated.by      |                  | "OV-hostname"                |
| protocol.addr   | IP ADDR          |                              |
| network.address | PHYSICAL ADDRESS |                              |
| parent          |                  | Parent segment logical name  |
| container       |                  | Container node logical name  |

SNA Inventory is discovered through the OpenSNA command "snaprint -R"

| TABLE 5. SNA | Inventory | mappings | for all | devices |
|--------------|-----------|----------|---------|---------|
|--------------|-----------|----------|---------|---------|

.

| eventmap field | sna_print field | SCAuto supplied value               |
|----------------|-----------------|-------------------------------------|
| type           | ТҮРЕ            |                                     |
| logical.name   | NAME            |                                     |
| network.name   | NAME            |                                     |
| protocol       |                 | "Systems Network Architecture(SNA)" |
| domain         | DOMAIN          |                                     |
| location       |                 | Default location                    |
| last.update    | UPDATED         |                                     |
| updated.by     |                 | "OV-hostname"                       |
| parent         | PARENT          |                                     |
| container      | PEER            |                                     |
| protocol.addr  | SUBAREA         |                                     |
| icount         | CHILDREN        |                                     |

#### Novell Inventory Mapping

Novell inventory is discovered through the ServerView "**siget**" command (which is called from the SCAuto for NetView "**svvget**" command script). There are several options to **siget**. For Novell servers, the "**svvsum**" option is used for discovering servers, workstations, and interfaces. For Novell clients, the "**stsw**", "**sthw**", "**stnet**", and "**svsernum**" options are used for discovering workstations and interfaces.

**Note:** Eventmap fields marked with a "\*" belong to the "*server*" or "*workstation*" files instead of the default "*device*" file.

| TABLE 6. Novell Inventory | mappings for Network devices |
|---------------------------|------------------------------|
|---------------------------|------------------------------|

| eventmap field | siget field               | SCAuto supplied value   |
|----------------|---------------------------|-------------------------|
| type           |                           | "Network"               |
| logical.name   |                           | "Novell.protoaddr"      |
| network.name   |                           | "Novell.protoaddr"      |
| protocol       |                           | "IPX"                   |
| description    |                           | "Network specification" |
| location       |                           | Default location        |
| protocol addr  | ID String ; Local Network |                         |
| last.update    |                           | Current time            |
| updated.by     |                           | "OV-hostname"           |

| eventmap field | siget field           | SCAuto supplied value              |
|----------------|-----------------------|------------------------------------|
| type           |                       | "server"                           |
| logical.name   |                       | "SV.servername"                    |
| network.name   |                       | "SV.servername"                    |
| protocol       |                       | "IPX"                              |
| description    | Netware Revision      |                                    |
| location       |                       | Default location                   |
| protocol addr  | Internal Net Number   |                                    |
| last.update    |                       | Current time                       |
| updated.by     |                       | "OV-hostname"                      |
| container      |                       | Container workstation logical name |
| serial.no.     | NetWare Serial Number |                                    |
| *printers      | Print Queues          |                                    |
| *servers       | Print Servers         |                                    |
| *media         | NetWare Volumes       |                                    |

 TABLE 7. Novell Inventory mappings for Server devices

TABLE 8. Novell Inventory mappings for **Server Workstation** devices

| eventmap field  | siget field              | SCAuto supplied value       |
|-----------------|--------------------------|-----------------------------|
| type            |                          | "workstation"               |
| logical.name    |                          | "WS.servername"             |
| network.name    |                          | "WS. <i>servername</i> "    |
| protocol        |                          | "IPX"                       |
| description     |                          | "Novell server workstation" |
| location        |                          | Default location            |
| last.update     |                          | Current time                |
| updated.by      |                          | "OV-hostname"               |
| *processor      | Processor Type           |                             |
| *memory         | Memory Installed         |                             |
| *media          | Floppy Drive, Hard Drive |                             |
| *local.software | Loaded NLMs              |                             |
| *adapter        | Physical Board           |                             |

| eventmap field  | siget field        | SCAuto supplied value              |
|-----------------|--------------------|------------------------------------|
| type            |                    | "interface"                        |
| logical.name    |                    | "servername.protoaddr"             |
| network.name    |                    | "servername.protoaddr"             |
| protocol        |                    | "IPX"                              |
| description     | Frame Type         |                                    |
| location        |                    | Default location                   |
| model           | Board Name         |                                    |
| protocol addr   | ID String          |                                    |
| network.address | Node (MAC) Address |                                    |
| last.update     |                    | Current time                       |
| updated.by      |                    | "OV-hostname"                      |
| parent          |                    | Parent network logical name        |
| container       |                    | Container workstation logical name |

TABLE 9. Novell Inventory mappings for **Server Interface** devices

TABLE 10. Novell Inventory mappings for **Client Workstation** devices

| eventmap field           | siget field              | SCAuto supplied value       |
|--------------------------|--------------------------|-----------------------------|
| type                     |                          | "workstation"               |
| logical.name             |                          | "WS.stationid"              |
| network.name             |                          | "stationid"                 |
| protocol                 |                          | "IPX"                       |
| description              |                          | "Novell client workstation" |
| location                 | via "svsernum"           |                             |
| id <i>(asset number)</i> | via "svsernum"           |                             |
| vendor                   | via "svsernum"           |                             |
| model                    | via "svsernum"           |                             |
| contact.name             | via "svsernum"           |                             |
| serial.no.               | via "svsernum"           |                             |
| last.update              |                          | Current time                |
| updated.by               |                          | "OV-hostname"               |
| *processor               | Processor Type           |                             |
| *math                    | Math Coprocessor         |                             |
| *bios                    | BIOS                     |                             |
| *operating.system        |                          | "DOS"                       |
| *os.version              | DOS Version              |                             |
| *memory                  | Memory Installed         |                             |
| *media                   | Floppy Drive, Hard Drive |                             |
| *drivers                 | Device Drivers           |                             |
| *local.software          | Programs and TSRs        |                             |
| *boot.files              | Boot Files               |                             |
| *adapter                 | Network Adapter          |                             |

| eventmap field  | siget field               | SCAuto supplied value              |
|-----------------|---------------------------|------------------------------------|
| type            |                           | "interface"                        |
| logical.name    |                           | "Intf.stationid.protoaddr"         |
| network.name    |                           | "Intf.stationid.protoaddr"         |
| protocol        |                           | "IPX"                              |
| description     | Description (via "stnet") |                                    |
| location        |                           | Default location                   |
| model           | Network Adapter           |                                    |
| protocol addr   | Local Network             |                                    |
| network.address | Local Node MAC Address    |                                    |
| last.update     |                           | Current time                       |
| updated.by      |                           | "OV-hostname"                      |
| parent          |                           | Parent network logical name        |
| container       |                           | Container workstation logical name |

TABLE 11. Novell Inventory mappings for **Client Interface** devices

## Appendix B IPAS Conversion

SCAuto for NetView is a replacement for IPAS. No IPAS functionality will be lost by replacing it with SCAuto.

Here is a summary of differences between IPAS and SCAuto for NetView. Most portions of IPAS have been examined and rewritten for SCAuto.

• Most file names have changed, as shown in the following table:

| IPAS file name   | SCAuto file name | Comments                                       |
|------------------|------------------|------------------------------------------------|
| ovIPAS.trapd.log | scauto.traps     |                                                |
| ovIPAS_Auth      | scevauth         |                                                |
| ovIPAS_Siget     | svvget           |                                                |
| ovIPAS_arf       | scauto.reg       |                                                |
| ovIPAS_chkpt     | scauto.chk       | merged with ovIPAS_seq                         |
| ovIPAS_keywords  | scauto.keywords  |                                                |
| ovIPAS_log       | scauto.log       |                                                |
| ovIPAS_msgtable  | scauto.msg       |                                                |
| ovIPAS_seq       | scauto.chk       | merged with ovIPAS_chkpt                       |
| ovIPASarc        | scarchive        |                                                |
| ovIPASd          | scevmon          |                                                |
| ovIPASd_lrf      | scevmon.lrf      |                                                |
| ovIPASpnms       | scelogin         |                                                |
| ovIPASr          | scdiscover       |                                                |
| ovIPAStd         | sclogger         |                                                |
| ovIPAStd_lrf     | sclogger.lrf     |                                                |
| sc.ini           | scauto.ini       | IPAS configuration only.                       |
|                  |                  | ServiceCenter configuration is left in sc.ini. |

- No longer based on ServiceCenter clients, but uses SCAuto protocol. Results in smaller binaries, better error reporting, and less overhead.
- Keywords file allows comments and has more robust parsing. Wildcards are allowed in keywords.
- Can be installed into any directory.
- Has own scauto.ini configuration file.
- Can specify a starting node for inventory discovery.
- Event monitor does not do a "cold start" when first run. Instead use scdiscover to gather initial inventory.

#### **Migration Notes**

Here are some key points to be aware of when migrating from IPAS.

• During SCAuto for NetView installation, the *INSTALL* script can detect if there is an existing IPAS installation on the current platform. If so, the *INSTALL* script will ask the user if he or she wishes to build an SCAuto checkpoint file from the existing IPAS checkpoint files, and also if IPAS should be unregistered from NetView.

This is the only automatic conversion that will be done. The original IPAS directory will not be removed.

- Ensure that a SCAuto base server is running.
- Place the correct SCAuto base server specification into your scauto.ini configuration file. *Do not use the ServiceCenter server specification that you had in sc.ini!* SCAuto and ServiceCenter do not use the same TCP/IP port.
- The IPAS *sc.ini* will need to be examined and any "#@" parameters should be converted into the appropriate *scauto.ini* parameter. See the installation chapter for more details.
- If you were using IPAS version 1.4, then you can copy *ovIPAS.trapd.log* over into the *scauto.traps* file in the SCAuto installation directory. IPAS 1.4 and SCAuto for NetView use the same format for the trap files.
- If you had a custom *ovIPAS\_Auth* script, copy this over the *scevauth* script in the SCAuto installation directory.
- If you customized the *ovIPAS\_Siget* script, copy this over the *svvget* script in the SCAuto installation directory.
- You may need to customer scauto.msg. Do **not** copy *ovIPAS\_msgtable* on top of *scauto.msg*, these files do not use the same format!
- You may need to customize the scauto.keywords to match any IPAS customizations. The default *scauto.keywords* file is different from the default *ovIPAS\_keywords* file, so you should examine the new entries.
- You may run IPAS and SCAuto for NetView concurrently while migrating. You may wish to use the **eventsuffix:** option in *scauto.ini* temporarily to ensure you don't get duplicate events.

## Index

#### A

add 1-5 aix.tar 2-2 Assigned Problems 4-13 attribute 1-6

#### B

**Block** 4-18

#### С

Closing A Problem 4-8 Commands ovstart 1-9 ovstatus 1-9 Condition 4-18 Customizing Files scauto.keywords 2-6, 2-7, 2-8, 5-2

#### D

debug 3-2, 3-3, 5-1 delete 1-5 device 1-6, A-1 Device Inventory 4-10 Down Time 4-12

#### Е

End Time 4-18 Event Code 4-19 Event Interval 4-19 Events add 1-5 attribute 1-6 delete 1-5 device 1-6, A-1 icma 1-5, A-1 icmswa 1-5 icmswd 1-5 Monitor debug 3-2, 3-3, 5-1 pmc 1-7 pmu 1-7 update 1-5

#### F

Files attribute 1-6 Customizing scauto.keywords 2-6, 2-7, 2-8, 5-2 device 1-6, A-1 INI sc.ini 2-3, 2-4 scauto.ini 2-3, 2-6 scauto.msg 3-8 scauto.reg 3-8 Filtering 4-17 **Filters block** 4-18 condition 4-18 end time 4-18 event code 4-19 event interval 4-19 **index** 4-18 network name 4-18 recurrence count 4-19 recurrence interval 4-19 start time 4-18 **value** 4-18

#### H

Help Desk 4-20 hpux.tar 2-2

#### I

icma 1-5, A-1 icmswa 1-5 icmswd 1-5 Index 4-18 Installation

**Commands** aix.tar 2-2 hpux.tar 2-2 Files sc.ini 2-3, 2-4 scauto.ini 2-3, 2-6 sc.ini 2-3, 2-4 scauto.ini 2-3, 2-6 UNIX Commands aix.tar 2-2 hpux.tar 2-2 Inventory asset 4-10 Commands ARchive ovstart 3-7 ovtopodump 1-2 Print svvprint 3-7 scdiscover 1-10, 3-1 sctop 1-10 siget 1-5 **device 4**-10 down time 4-12 Novell Commands siget 1-5 svvprint 3-7 service information 4-11 **SNA** Commands sna\_print 1-4

#### L

**Location Information 4-14** 

#### M

Main Menu 4-21 Menues Inventory 4-10 Service Information 4-11 Menus Assigned Problems 4-13 Down Time 4-12 Filtering 4-17 Hlep Desk 4-20 Location Information 4-14 Main 4-21 Other Services 4-14 User Directory 4-16 Vendor Information 4-15 Monitors trapd 3-3, 5-2

#### Ν

Network Name 4-18 Novell Commands siget 1-5

#### 0

Opening a Problem 4-6 Other Services 4-14 ovstart 1-9, 3-7 ovstatus 1-9, 3-6, 5-2 ovtopodump 1-2

#### Р

**pmc** 1-7 **pmo** 1-7 **pmu** 1-7 **Probable Cause 4-9 PROBCLOSE** 2-7 Problem assigned problems 4-13 Closing a problem 4-8 Listing 4-5 **Opening a new problem 4-6** probable cause of problem 4-9 **Updating a problem 4-7 Problem Listing 4-5 Problem Management 1-7 PROBOPEN 2-7 Processes** scevauth 3-8 scevmon 1-9, 1-10, 3-3, 3-4, 3-5, 3-6, 3-7 scevmon.lrf 3-8 sclogger 1-9, 1-10, 3-4, 3-5, 3-6, 3-7, 3-8 scauto.log 1-9, 2-6, 5-1 trapd.log 1-9

#### R

Recurrence Count 4-19 Recurrence Interval 4-19

#### S

sc.ini 2-3, 2-4 scauto.ini 2-3, 2-6 scauto.keywords 2-6, 2-7, 2-8, 5-2 scauto.log 1-9, 2-6, 5-1 scauto.msg 3-8 scauto.reg 3-8 scauto.traps 1-9, 1-10, 2-7, 3-3, 3-7 **SCAutomate** Files scauto.msg 3-8 scauto.reg 3-8 probable cause 4-9 problem closing 4-8 problem listing 4-5 problem opening 4-6 problem updating 4-7 scauto.msg 3-8 scauto.reg 3-8 scdiscover 1-10, 3-1 scelogin 3-7 scevauth 3-8 scevmon 1-9, 1-10, 3-3, 3-4, 3-5, 3-6, 3-7 scevmon.lrf 3-8 sclogger 1-9, 1-10, 3-4, 3-5, 3-6, 3-7, 3-8 **sctop** 1-10 Service Information 4-11 **ServiceCenter** Categories **PROBCLOSE** 2-7 **PROBOPEN 2-7 TOPOADD** 2-7 Commands scelogin 3-7 svvget 3-7 svvprint 3-7 down time 4-12 **Events** add 1-5 attribute 1-6 delete 1-5 device 1-6, A-1 icma 1-5, A-1 icmswa 1-5 icmswd 1-5 Monitor debug 3-2, 3-3, 5-1 **pmc** 1-7 pmo 1-7 **pmu** 1-7 update 1-5 Files scauto.msg 3-8 Filtering 4-17 **FIlters block** 4-18 Filters condition 4-18 end time 4-18

event code 4-19 event interval 4-19 index 4-18 network name 4-18 recurrence count 4-19 recurrence interval 4-19 start time 4-18 **value** 4-18 Help Desk 4-20 **Location Information 4-14** Main Menu 4-21 other services 4-14 **PROBCLOSE** 2-7 Problem assigned problems 4-13 closing problems 4-8 Listing 4-5 opening existing problems 4-6 pmc 1-7 pmo 1-7 **pmu** 1-7 probable cause of problem 4-9 **Problem Management 1-7** updating existing problems 4-7 **PROBOPEN 2-7** scauto.msg 3-8 scauto.reg 3-8 scelogin  $\breve{3}$ -7 service information 4-11 Start ovstart 1-9 **Processes Files** scauto.log 1-9, 2-6, 5-1 trapd.log 1-9 scevauth 3-8 scevmon 1-9, 1-10, 3-3, 3-4, 3-5, 3-6, 3-7 scevmon.lrf 3-8 sclogger 1-9, 1-10, 3-4, 3-5, 3-6, 3-7, 3-8 **Status** Commands ovstatus 3-6, 5-2 ovstatus 1-9 Stop sctop 1-10 svvget 3-7 svvprint 3-7 **TOPOADD** 2-7 **User Directory 4-16** Vendor Information 4-15 **Services** Filtering 4-17 Help Desk 4-20

**Location Information 4-14** Main Menu 4-21 other services 4-14 **User Directory 4-16** Vendor Information 4-15 siget 1-5 **SNA** Commands sna\_print 1-4 sna\_print 1-4 Start Files scauto.log 1-9 trapd.log 1-9 Filesscauto.log 2-6, 5-1 ovstart 1-9 Processes scevauth 3-8 scevmon 1-9, 1-10, 3-3, 3-4, 3-5, 3-6, 3-7 scevmon.lrf 3-8 sclogger 1-9, 1-10, 3-4, 3-5, 3-6, 3-7, 3-8 Start Time 4-18 Status Commands ovstatus 3-6, 5-2 ovstatus 1-9 svvget 3-7 svvprint 3-7

#### V

Value 4-18 Vendor Information 4-15

#### Т

TOPOADD 2-7 trapd 2-8, 3-3, 5-2 trapd.log 1-9 Traps Archive ovstart 3-7 scauto.traps 1-9, 1-10, 2-7, 3-3, 3-7 Monitors trapd 2-8, 3-3, 5-2 ovstart 3-7 scauto.traps 1-9, 1-10, 2-7, 3-3, 3-7 trapd 2-8

#### U

update 1-5 Updating A Problem 4-7 User Directory 4-16